# **AMIS Training Manual**

Bank Enterprise Award Program Electronic Application Submission Guide (for FY 2020 BEA Program Applicants)

March 2020

# **Table of Contents**

| 1        | Intro        | oduction                                                                       | 5  |
|----------|--------------|--------------------------------------------------------------------------------|----|
| <u>2</u> | The          | Organization Profile                                                           | 5  |
|          | <u>2.1</u>   | View Your Organization                                                         | 6  |
|          | <u>2.2</u>   | Update Your Organization Profile                                               | 8  |
|          | 2.3          | Create and Edit Contacts for the Organization                                  | 10 |
|          | <u>2.3.</u>  | AMIS Administrator makes SF-424 Mandatory Available to Attach the Organization | 13 |
| 3        | Com          | plete BEA Program Profile                                                      | 13 |
| 4        | Com          | plete BEA Program Electronic Application                                       | 15 |
|          | <u>4.1</u>   | Applicant Information, SF-424 Mandatory, and Applicant Contacts                | 17 |
|          | <u>4.2</u>   | Environmental Review Form                                                      | 18 |
|          | <u>4.3</u>   | Table 5: Reporting BEA Qualified Activities                                    | 18 |
|          | 4.4          | Projected Use of Award                                                         | 19 |
|          | <u>4.5</u>   | Enter BEA Transactions To Be Considered For An Award                           | 20 |
|          | 4.5.2        | 1 Category Activities                                                          | 29 |
|          | <u>4.5.2</u> | 2 Attach Required Documentation                                                | 32 |
|          | 4.6          | Displayed Category Summaries                                                   | 32 |
|          | <u>4.7</u>   | Total Estimated Hours to Complete the Application                              | 34 |
|          | <u>4.8</u>   | Applicant Signature                                                            | 34 |
|          | <u>4.9</u>   | Insert the SF-424 Mandatory to the Funding Application                         | 35 |
| <u>5</u> | <u>Subr</u>  | nit BEA Application                                                            | 38 |

# **Table of Figures**

| -igure 1. Organization Tab – All Organization View                 | 6   |
|--------------------------------------------------------------------|-----|
| Figure 2. All Organizations List View Page                         | 6   |
| Figure 3. Organization Detail                                      | 7   |
| Figure 4. Organization Detail Page                                 | 8   |
| Figure 5. Organization Edit Page                                   | 9   |
| Figure 6. Organization Edit Page Cont'd.                           | 9   |
| -igure 7.Organization Detail Page - Saved Record Confirmation      | 10  |
| -igure 8. Organization Detail Page - Contacts Related Link         | 11  |
| -igure 9. Organization Detail Page - Contacts Related List, Cont'd | 11  |
| -igure 10. Contact Edit Page1                                      | .22 |
| -igure 11. New Contact - Contact Edit Page                         | 12  |

| Figure 12. Organization Detail Page - Confirmation of SF-424 Uploaded                   | 13  |
|-----------------------------------------------------------------------------------------|-----|
| Figure 13. SF-424s Related List - Confirmation of SF424 Uploaded                        | 13  |
| Figure 14. Organizations Home                                                           | 14  |
| Figure 15. Organization Detail Page – Program Profiles                                  | 14  |
| Figure 16. Program Profiles List - BEA                                                  | 15  |
| Figure 17. Program Profiles – Headquarters and Geographic Markets List - BEA            | 15  |
| Figure 18. BEA Program Profile Detail Page - New BEA Application                        | 16  |
| Figure 19. Example of ? Information Icons                                               | 16  |
| Figure 20. BEA Funding Application Edit Page                                            | 17  |
| Figure 21. BEA Application Detail Page                                                  | 18  |
| Figure 22. BEA Application Detail Page - Table 5: Reporting BEA Qualified Activities    | 19  |
| Figure 23. BEA Application Detail Page - Projected Use of Award                         | 20  |
| Figure 24. Funding Application Detail Page                                              | 21  |
| Figure 25. Select BEA Activities Record Type and Record Type Names/ Descriptions        | 222 |
| Figure 26: Selecting a 0% Increase BEA Activities Record Type Error Message             | 23  |
| Figure 27: Census Tract Qualification Status                                            | 24  |
| Figure 28: BEA Transactions Edit Page - Affordable Housing Development Loans and        |     |
| Project Investments                                                                     | 24  |
| Figure 29: BEA Transactions Detail Page                                                 |     |
| Figure 30: BEA Transactions Detail Page - Notes & Attachment Related List - Attach File | 25  |
| Figure 31: Attach File to BEA Transactions Select File Page                             | 26  |
| Figure 32: Attach File Page                                                             | 26  |
| Figure 33: BEA Transactions Detail Page - Attachments Added Confirmation                | 27  |
| Figure 34. BEA Transactions Related List                                                | 28  |
| Figure 35: BEA Transactions Related List - Supporting Documentation Flags               | 28  |
| Figure 36. BEA Transactions Related List – Printable View                               | 29  |
| Figure 37. BEA Qualified Activity Record Types                                          | 30  |
| Figure 38. Select BEA Qualified Activity Record Type – CEI (Equity Investments) Example | 30  |
| Figure 39: CEI-Equity Investments BEA Activity Record Example Edit Page                 | 31  |
| Figure 40. CEI-Equity Investments BEA Activity Record Example Saved Detail Page         | 32  |
| Figure 41: BEA Application Detail Page - Reporting BEA Qualified Activities             |     |
| Figure 42: BEA Application Detail Page - Estimated Award Amount                         | 33  |

|                                                                                          | 111010112020 |
|------------------------------------------------------------------------------------------|--------------|
| Figure 43. BEA Application Detail Page – Table 7-Estimated BEA Program Award Calculation | 34           |
| Figure 44: BEA Application Detail Page - Applicant Signature                             |              |
| Figure 45: New Funding Application Detail Page - BEA                                     | 35           |
| Figure 46: New Funding Application Edit Page - SF-424 Lookup Pop Up Box                  |              |
| Figure 47: Funding Application Edit Page                                                 |              |
| Figure 48: Funding Application Detail Page - SF-424 Inserted                             |              |
| Figure 49: BEA Transaction Detail Page - Funding Application                             | 38           |
| Figure 50. Funding Application Detail Page – Edit                                        |              |
| Figure 51: Funding Application Signature Box                                             | 39           |
| Figure 52: Funding Application Detail Page - Submit BEA Application                      | 40           |
| Figure 53: Funding Application Submission Message                                        | 40           |
| Figure 54. Example of an Error Message for Incomplete Application                        | 41           |
| Figure 55: Funding Application Detail Page - Application Status                          | 41           |
| Figure 56. Program Profile Detail Page - Review Application Status                       | 42           |

# Introduction

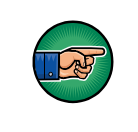

AE101: Getting Started – Navigating AMIS (for External Users) is a pre-requisite for the training manual you are currently viewing.

An entity seeking to apply for an award through the Bank Enterprise Award Program (BEA Program) will have the ability to submit a BEA Program Electronic Application (application) via the CDFI Fund's Award Management Information System (AMIS). To submit an application through AMIS, an online platform, organizations must have an AMIS account. Please refer to the *AE101: Getting Started – Navigating AMIS (for CDFI Fund External Users)* training manual on how to set up an account.

The objective of this training manual is to provide BEA Program Applicants with instructions on how to create, complete, and submit an application in AMIS. Applicants will also learn how to enter information in its Organization Profile and reference it in the application, rather than providing it multiple times.

# 1 The Organization Profile

AMIS automatically creates your Organization Profile once your organization is registered. The Organization Profile created automatically by AMIS contains partial information; an authorized user from the organization must complete all the necessary information. An authorized user is anyone in the organization with a **User** profile or **Admin User** profile, or an External Contact with Edit permissions (see <u>CDFI Fund AMIS – User Account Management Guide</u> for descriptions and instructions on managing user accounts in AMIS). A user's profile is displayed on their Contact Detail page. BEA Program Staff have the ability to edit contacts profile or title, or clone contacts when needed.

The first person to register the organization becomes the administrator for the organization's AMIS account and is responsible for assigning permissions to other users to create or update records in their organization. To learn more about authorized users, please refer to the Permissions and Security section described in our <u>Getting Started – Navigating AMIS</u> training manual.

In this section, you will learn how to:

- Update your Organization Profile
- Create and edit contacts for the Organization

This manual only describes updating organization information required in order to complete the application. Please refer to <u>Getting Started – Navigating AMIS</u> to learn, in detail, how to update your organization and program Profiles.

# **View Your Organization**

To view your organization:

- 1. Log into AMIS and click the **Organizations** tab.
- 2. Click the All Organizations View and select the Go! button.

|       | Þ                     |                |                       |                      | Sea    | ch                 | Search      | Logged in as BEA Applicant Test 1 |
|-------|-----------------------|----------------|-----------------------|----------------------|--------|--------------------|-------------|-----------------------------------|
| Home  | Organizations         | Contacts       | Service Requests      | App Launcher         | Awards | Reporting Schedule | Guarantee A | pplications                       |
|       | Organizations<br>Home |                |                       | Select               | Go!    |                    |             |                                   |
| View: | All Organizations     |                | • Got                 |                      |        |                    |             |                                   |
| Page  | ent Organizatio       |                |                       |                      |        |                    |             |                                   |
| Non   | ecent records. Click  | Go or select a | view from the dropdow | n to display records |        |                    |             |                                   |
|       |                       |                |                       |                      |        |                    |             |                                   |

Figure 1. Organization Tab – All Organization View

3. From the All Organizations List View Page, click the Organization Name link.

| <del></del>                 |                               | Search                    | Logger             | d in as BEA Applicant Test 1 |
|-----------------------------|-------------------------------|---------------------------|--------------------|------------------------------|
| Home Organizations Contacts | Service Requests App Launcher | Awards Reporting Schedule | Guarantee Applicat | ions                         |
| All Organizations           | Ŧ                             |                           |                    |                              |
| Action Organization Name +  | EIN/TIN                       | Mailing State/Proving     | A B                | Phone                        |
| Ed Test Org                 | 12-1213189                    | MD                        | a fame and t       | (202) 890-1999               |

Figure 2. All Organizations List View Page

4. You will be forwarded to the Organization Detail page. Here you can view and edit details for the organization.

|                               |                                            | Logged in as BEA App            | icant Test 1 (tiana.miller@coresphere.com) Sandbox              |
|-------------------------------|--------------------------------------------|---------------------------------|-----------------------------------------------------------------|
| <b>W</b>                      |                                            | Search Search                   | BEA Applicant                                                   |
| Home Organizations Contacts   | Service Requests App Launche               | View and update the             |                                                                 |
| Test Org                      |                                            | Organization information        |                                                                 |
| - Back to List: Organizations | IT I I I I I I I I I I I I I I I I I I     | on this page.                   | contrative 1 Charachelder Depart (W. 1. Notes 5 Attachments (W. |
| Mit Property Additioned       | A ANDREAD IN A                             | Elizadas                        | AND SZ   SCHEMMERCHINGS SZ   DOMESSIONED SZ                     |
| Organization Detail           | Edit                                       |                                 |                                                                 |
| Organization Name             | Test Org <u>Dilen Hierarchy</u>            | Phone                           | (202) 890-1999                                                  |
| Parent Resources              |                                            | EINTIN                          | 12-1213189                                                      |
|                               |                                            | DUNS                            | 814810118                                                       |
| Organization Type             |                                            |                                 |                                                                 |
| Financial Institution Type    | Bank or Thrift                             | Date of Incorporation           |                                                                 |
| Organization Structure        | For-Profit                                 | Financial Activities Start Date |                                                                 |
|                               |                                            | Total Asset Size                | 0                                                               |
|                               |                                            | Fiecal Year End Day             | 31                                                              |
|                               |                                            | Fiscal Year End Month           | 9 12                                                            |
| Certification Information     |                                            |                                 |                                                                 |
| CDFI Certification Status     | CDFI Certified                             | CDE Certification Status        | Not Certified                                                   |
| CDFI Certification Date       | 12/3/2015                                  | CDE Certification Date          |                                                                 |
| Address Information           |                                            |                                 |                                                                 |
| Mailing Address               | 2020 Walkens Ave<br>Carterville, MD 212045 | Shipping Address                |                                                                 |
|                               | USA                                        |                                 | USA                                                             |

Figure 3. Organization Detail

While it is important to keep all information current, ensure the following are accurate:

- EIN/TIN;
- DUNS (if a value has already been entered);
- Financial Activities Start Date; and
- Fiscal Year End Month and Day

A Service Request is required for changes to these fields as changes to these values requires the CDFI Fund's approval. Please refer to "Getting Started – Navigating AMIS" manual, https://amis.cdfifund.gov/s/CDFIFundAMIS-TrainingManual-AE101.pdf?v=5 for more information on

creating and submitting Service Requests.

#### **Organization Detail**

- EIN/TIN
- DUNS

#### **Organization Type**

- Financial Institution Type
- Organization Structure
- Financial Activities Start Date
- Fiscal Year End Day
- Fiscal Year End Month

#### **Regulated Institution**

- Federal Regulator
- FDIC Cert. # / NCUA Charter #

# **Update Your Organization Profile**

To edit the organization detail information:

1. Select the **Edit** button.

|                               |                                                    | Logged in as BEA Applicant Test 1 (tiana.miller@coresphere.com) Sandbox                                                             |
|-------------------------------|----------------------------------------------------|----------------------------------------------------------------------------------------------------|
| Marine Contraction            | Sear                                               | hSearch                                                                                                    |
| <u> </u>                      |                                                    | BEA Applicant 1                                                                                                    |
| Home Organizations Contacts   | Service Requests App Launcher Awards               | Reporting Schedule Guarantee Applications                                                                                           |
| Organization                  |                                                    |                                                                                                    |
| Test Org                      |                                                    |                                                                                                    |
| - Back to List: Organizations |                                                    |                                                                                                    |
| Ora Related Atlachments       | 12   Einansial.Data 12   Contacto 12   Program.Pri | dies diel 1 Adliates 12 1 Einansial Statement Audits 12 1 Au 333 Audit Reports 12 1 Shareholder, Report 12 1 Notes & Attachments 13 |
| Organization Detail           | Edit                                               |                                                                                                    |
| Organization Name             | Test Org <u>[Mey: Hierarchy]</u>                   | Phone (202) 890-1999                                                                                                    |
| Parent Relationship           |                                                    | Website                                                                                                    |
|                               |                                                    | EIN/TIN 12-1213189                                                                                                    |
|                               |                                                    | DUN3 814810118                                                                                                    |
| Organization Type             |                                                    |                                                                                                    |
| Financial Institution Type    | Bank or Thrift                                     | Date of Incorporation                                                                                                    |
| Organization Structure        | For-Profit                                         | Financial Activities Start Date                                                                                                    |
|                               |                                                    | Total Asset Size 🌙                                                                                                    |
|                               |                                                    | Fiecal Year End Day 31                                                                                                    |
|                               |                                                    | Fiscal Year End Month 🥥 12                                                                                                    |
| Certification Information     |                                                    |                                                                                                    |
| CDFI Certification Status     | CDFI Certified                                     | CDE Certification Status Not Certified                                                                                              |
| CDFI Certification Date       | 12/3/2015                                          | CDE Certification Date                                                                                                    |
| Address Information           |                                                    |                                                                                                    |
| Mailing Address               | 2020 Walkens Ave                                   | Shipping Address                                                                                                    |
|                               | Carterville, MD 212045                             |                                                                                                    |

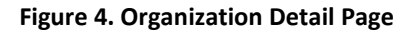

- a. The Financial Institution Type will determine the type of financial data requested from the organization. IMPORTANT: BEA Program applicants can only be a Bank or Thrift Financial Institution Type<sup>1</sup>. Organizations that have not selected Bank or Thrift as its Financial Institution Type will be unable to start a BEA Program Profile or BEA Program Application.
- b. Complete the **Financial Activities Start Date** field.
- c. Complete the Fiscal Year End Date and Fiscal Year End Month.
- d. Your Organization's CDFI Certification Information will automatically populate.

<sup>&</sup>lt;sup>1</sup> BEA Program applicants must be entities that are FDIC-insured as of the first day of the Baseline Period, January 1, 2018, and maintain its FDIC-insured status at the time of application to be eligible for an FY 2020 BEA Program award. If your organization meets this criteria, please select "Bank or Thrift" as the Financial Institution Type. Please note that a Depository Institution Holding Company of an FDIC-insured depository institution may not apply on behalf of an FDIC-insured depository institution.

| Organization Edit<br>Organization Name<br>Parent Relationship | Less Corr<br>-None-         | Complete the information on the | Phone<br>Website                             | (202) 890-199           | 9            |                                    |
|---------------------------------------------------------------|-----------------------------|---------------------------------|----------------------------------------------|-------------------------|--------------|------------------------------------|
|                                                               |                             | page and select Save.           | EINTIN                                       | 12-1213189<br>814810118 |              |                                    |
| Organization Type                                             |                             |                                 |                                              |                         |              | Required information               |
| Financial Institution Type                                    | Bank or Thrift •            | De                              | te of Incorporation                          | 1                       | [12/30/2016] |                                    |
| Organization Structure                                        | For-Profit •                | Financial A                     | Activities Start Date                        |                         | [12/30/2016] |                                    |
|                                                               |                             |                                 | Total Asset Size                             | 0                       |              |                                    |
|                                                               |                             |                                 | Fiscal Year End Day                          | 31 *                    |              |                                    |
|                                                               |                             | Fis                             | cal Year End Month                           | 12 •                    |              |                                    |
| Certification Information                                     |                             |                                 |                                              |                         |              |                                    |
| CDFI Certification Status<br>CDFI Certification Date          | CDFI Certified<br>12/3/2015 | CDE                             | Certification Status<br>E Certification Date | Not Certified           |              |                                    |
| ddress Information                                            |                             |                                 |                                              |                         | Se           | by Mailing Address to Shipping Add |
| Mailing Country                                               | USA .                       |                                 | Shipping Country                             | USA •                   |              |                                    |
| Mailing Street                                                | 2020 Walkens Ave            |                                 | Shipping Street                              |                         |              |                                    |

Figure 5. Organization Edit Page

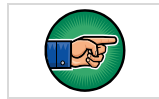

**NOTE:** If you do not see an Edit button, you may not have the permission to create and edit records. Please contact an administrator for your organization's AMIS account, if you require these capabilities.

 Update any other information on the page as needed, such as the Organization Structure and Address Information. Make sure you select the correct address for the organization's headquarters. Select the Save button once to complete.

| Deganization Type          |                  |                                 |        |         | Required Information                                                                                             |
|----------------------------|------------------|---------------------------------|--------|---------|----------------------------------------------------------------------------------------------------|
| Financial Institution Type | Bank or Thrift   | Date of Incorporation           |        |         | [12/30/2016]                                                                                                    |
| Organization Structure     | For-Profit .     | Financial Activities Start Date |        |         | [12/30/2016]                                                                                                    |
|                            |                  | Total Asset Size                | 0      |         |                                                                                                    |
|                            |                  | Fiscal Year End Day             | 31     | ٠       |                                                                                                    |
|                            |                  | Fiecal Year End Month           | 12     | ٠       |                                                                                                    |
| Certification Information  |                  |                                 |        |         |                                                                                                    |
| CDFI Certification Status  | CDFI Certified   | CDE Certification Status        | Not Co | belity. |                                                                                                    |
| CDFI Certification Date    | 12/3/2015        | CDE Certification Date          |        |         |                                                                                                    |
| iddress Information        |                  |                                 |        |         | Copy Melling Address to Shipping Addre                                                                           |
| Mailing Country            | USA ·            | Shipping Country                | USA    |         |                                                                                                    |
| Mailing Street             | 2020 Walkens Ave | Shipping Street                 |        | _       |                                                                                                    |
| Mailing City               | Caterville       | <br>Ship                        |        |         | and the second second second second second second second second second second second second second second second |
| Mailing State/Province     | MD T             | Shipping State                  | C      | om      | plete any other                                                                                                  |
| Mailing Zip/Postal Code    | 212045           | Shipping Zip/Por                | info   | rm      | ation on the name                                                                                                |
|                            |                  |                                 | mile   |         | ation on the page                                                                                                |
| legulated Institution      |                  | a                               | nd s   | ele     | ct the Save button.                                                                                              |
| Federal Regulator          | FRB ·            |                                 |        |         |                                                                                                    |
|                            |                  |                                 |        |         |                                                                                                    |

Figure 6. Organization Edit Page Cont'd.

3. You will see a message near the top of the screen stating Organization has been updated.

| <u>.</u>                                                                                                    |                                      | Seath                                      | Logged in as BEA App                                                                                                    | icant Test 1 (Bana,miller@coresphere.com) Sandtox: CDFISTA     |
|----------------------------------------------------------------------------------------------------|--------------------------------------|--------------------------------------------|----------------------------------------------------------------------------------------------------|----------------------------------------------------------------|
| Home Organizations Contacts S                                                                                                    | ervice Requests App Launcher         | Awards Reporting Schedule                  | Guarantee Applications                                                                                                    |                                                                |
| Veganization<br>Test Org                                                                                                    |                                      |                                            |                                                                                                    | Prese                                                          |
| V Organization has been updated.                                                                                                    |                                      |                                            |                                                                                                    |                                                                |
| - Back to List: Organizations                                                                                                    |                                      |                                            |                                                                                                    |                                                                |
| Ona Related Attachments (                                                                                                    | IZ   Enancial.Quita IZ   Contacto IZ | Proscam Profiles (2+)   Afflictes (2)   Ex | ancial Statement Audits (2)   A-133 Audit Re                                                                                                    | oorte (2)   Sharehokler, Report (2)   Notes, & Atlastmente (2) |
| Organization Detail                                                                                                    | E.e.                                 |                                            |                                                                                                    |                                                                |
| Constitution Report                                                                                                    | Test On Black Historical             |                                            | (hourse)                                                                                                    | 12021 808 1000                                                 |
| Present Relationship                                                                                                    | rear out mere resources              |                                            | Website                                                                                                    | (202) 699-1999                                                 |
| ratio matching                                                                                                    |                                      |                                            | EINTIN                                                                                                    | 12-1213189                                                     |
|                                                                                                    |                                      |                                            | DUNS                                                                                                    | 814810118                                                      |
|                                                                                                    |                                      |                                            |                                                                                                    |                                                                |
| Organization Type                                                                                                    |                                      |                                            |                                                                                                    |                                                                |
| Organization Type<br>Financial Institution Type                                                                                     | Bank or Thrift                       |                                            | Date of Incorporation                                                                                                    |                                                                |
| Organization Type<br>Financial Institution Type<br>Organization Structure                                                           | Bank or Thritt<br>For-Ptofit         |                                            | Date of Incorporation<br>Financial Activities Start Date                                                                                                 |                                                                |
| Organization Type<br>Financial Institution Type<br>Organization Structure                                                           | Bank or Thrift<br>For-Profit         |                                            | Date of Incorporation<br>Financial Activities Start Date<br>Total Asset Sare                                                                             |                                                                |
| Organization Type<br>Financial Institution Type<br>Organization Structure                                                           | Bank or Thritt<br>For-Profit         |                                            | Date of incorporation<br>Financial Activities Start Date<br>Total Asset Star<br>Fiscal Year End Day                                                      | 21                                                             |
| Organization Type<br>Financial Institution Type<br>Organization Structure                                                           | Bank or Thrift<br>For-Profit         |                                            | Date of Incorporation<br>Financial Activities Start Date<br>Total Asset Sare<br>Fincal Year End Day<br>Fiscal Year End Month                             | 31<br>12                                                       |
| Organization Type<br>Financial Institution Type<br>Organization Structure<br>Certification Information                              | Bank or Thrift<br>For-Plußt          |                                            | Date of Incorporation<br>Financial Activities Start Date<br>Total Asset Star<br>Fincal Year End Day<br>Fiscal Year End Month                             | 31<br>12                                                       |
| Organization Type<br>Financial Institution Type<br>Organization Structure<br>Certification Information<br>COPI Certification Status | Bank or Thritt<br>For-Profit         |                                            | Date of incorporation<br>Financial Activities Start Date<br>Total Asset Star<br>Fincal Year End Day<br>Fincal Year End Month<br>CDE Certification Status | 31<br>) 12<br>Not Certified                                    |

#### Figure 7.Organization Detail Page - Saved Record Confirmation

### **Create and Edit Contacts for the Organization**

#### Contacts

Under **Contacts**, verify that the appropriate users have been designated as **Authorized Representatives** and **Points of Contact**. An "Authorized Representative" is an individual who has been authorized by the organization to sign the application, and in doing so, certifies that the information in the application is true, complete and accurate. The Authorized Representative also agrees to comply with any resulting terms if an award is accepted. Only users designated as Authorized Representatives can sign an application. Only users designated as either a **Point of Contact** or an **Authorized Representative** can submit an application. These contacts are identified by the **Type** and **Profile** fields on the **Contact Detail** page.

To view the Organization's Contacts and create/edit a contact:

1. From the Organization Detail page, click the **Contacts** related link.

| -                                                                                                  | Search                                                                                                | Logged in as BEA Applicant Test 1 (tiana.miller@coresphere.com) Sandbox: CDFISTAGE<br>Search BEA Applicant Te                                                                         |
|----------------------------------------------------------------------------------------------------|----------------------------------------------------------------------------------------------------|----------------------------------------------------------------------------------------------------|
| Home Organizations Contacts Service Requ                                                           | ests App Launcher Awards Reporting Sche                                                               | edule Guarantee Applications                                                                                                    |
| Test Org                                                                                           |                                                                                                    | Printalie Ver                                                                                                    |
| V Organization has been updated.                                                                   |                                                                                                    |                                                                                                    |
| Organization Detail<br>Organization Detail<br>Organization Name Test Org (M<br>Parent Relationship | Late III Contact II Proven Judies III + Affantes II<br>Kenn<br>W Heransthul<br>Click to U<br>create C | update or<br>Contacts. University 12 1 4-132 Audit Encode 12 1 Electrosity 12 1 Bodes & Adestments 12<br>Phone (202) 890-1999<br>Website<br>Electrosity 12-1213189<br>Dunis 814810118 |
| Organization Type                                                                                  |                                                                                                    |                                                                                                    |
| Financial Institution Type Bank or Thr                                                             | t                                                                                                    | Cute of Incorporation                                                                                                    |
| Organization Structure For-Profit                                                                  |                                                                                                    | Financial Activities Start Date                                                                                                    |
|                                                                                                    |                                                                                                    | Total Asset Size 🥥                                                                                                    |
|                                                                                                    |                                                                                                    | Fiscal Year End Day 31                                                                                                    |
|                                                                                                    |                                                                                                    | Fiscal Year End Month 🕖 12                                                                                                    |
|                                                                                                    |                                                                                                    |                                                                                                    |
| Certification Information                                                                          |                                                                                                    |                                                                                                    |
| Certification Information<br>CDFI Certification Status CDFI Certifi                                | d                                                                                                    | CDE Certification Status Not Certified                                                                                                    |

Figure 8. Organization Detail Page - Contacts Related Link

2. Here the Admin User or Authorized User can edit an existing contact or create a new contact.

| Con    | Lacts .               |       | Here Contact                |                |                           |                 |
|--------|-----------------------|-------|-----------------------------|----------------|---------------------------|-----------------|
| Action | Contact Name          | Title | Email                       | Phone          | Туре                      | Profile         |
| Edt    | lechai Miller         |       | Sana.miller@coresphere.com  |                |                           | Authorized User |
| Edit   | EA Applicant Test 1   |       | eva.munar@coresphere.com    | (800) 123-4567 | Authorized Representative | Admin User      |
| Edt    | est Admin User Backup |       | tiana miller@coresphere.com |                | Authorized Representative |                 |

Figure 9. Organization Detail Page - Contacts Related List

- a. To edit: click the **Edit** link to update or change the contact Profile or data within the contact record. Change **Type** to designate an Authorized User or Point of Contact.
- b. To create a new contact: click the **New Contact** button to create a new contact.

AMIS Training Manual – AE-BEA Application Submission Guide (For BEA Applicants) March 2020

| a Charles County Departm X 🖉 🗭 Login (   | Salesforce X 👔 Top Priva            | ste Companies - 🗴 🔶 Contact: BBA       | Applicant 1 🛛 🗙 🖉 🖝 Contact Edit: Mech | wiMi x                                | <b>A</b>               | - 0           | 1   |
|------------------------------------------|-------------------------------------|----------------------------------------|----------------------------------------|---------------------------------------|------------------------|---------------|-----|
| -> C + https://cdfistage-mycdfi          | Nind.cs33.force.com/00335000003     | 3AMsF/e?retURL=%2F0033500000           | 3AMiF&_CONFIRMATIONTOKEN = Vr          | npFPSxNakF4Tnkwd01TMHdNbFF4           | TORveU9EbzFOaT-        | \$ <b>[</b> ] |     |
| -                                        |                                     | 10                                     | Logged in as BEA Appl                  | icant Test 1 (liana.millen@coresphere | .com) Sandbox          | COFISTA       |     |
| 9                                        |                                     | Search_                                | Search                                 |                                       | BEA Applicant          | Tev           |     |
|                                          |                                     |                                        |                                        |                                       |                        |               |     |
| ene Organizations Contacts Se            | arvice Requests App Launcher        | Awards Reporting Schedule              | Guarantee Applications                 |                                       |                        |               |     |
| Contact Edit                             |                                     |                                        |                                        |                                       |                        |               |     |
| Mechai Miller                            |                                     |                                        |                                        |                                       |                        |               |     |
| intacts not associated with organization | s are private and cannot be viewed! | by other users or included in reports. |                                        |                                       |                        |               |     |
|                                          |                                     |                                        |                                        |                                       |                        |               | -   |
| Contact Edit                             | Save                                | Trve & New Cancel                      |                                        |                                       |                        |               |     |
| Contact Information                      |                                     |                                        |                                        |                                       | I - Repa               | ed informatio | 00  |
| Contact Owner                            | Lavanya Kanchadapu                  |                                        | Contact Record Type                    | CDFI Fund External                    |                        |               |     |
| First Name                               | -None- * Mechai                     |                                        |                                        |                                       |                        |               |     |
| Last Name                                | Miller                              |                                        |                                        |                                       |                        |               |     |
| Organization Name                        | Test Org                            | Contact Edi                            | t page. Click                          |                                       |                        |               |     |
| Title                                    |                                     | C                                      |                                        |                                       |                        |               |     |
| Type                                     | -None-                              | Save to rec                            | ord changes.                           |                                       |                        |               |     |
| Protos                                   | Authorized Representative           |                                        |                                        |                                       |                        |               |     |
| Address Information                      | Point of Contact                    |                                        |                                        | See                                   | v Mailing Address to ( | ther Addre    | 88  |
| Mailing Country                          | USA ·                               |                                        | Other Country                          | USA .                                 |                        |               |     |
| Mailing Street                           |                                     |                                        | Other Street                           |                                       |                        |               |     |
| Mailing City                             |                                     |                                        | Other City                             |                                       |                        |               |     |
| Mailing State Province                   | -None- •                            |                                        | Other State/Province                   | -None- *                              |                        |               |     |
| Mailing Zip/Postal Code                  |                                     |                                        | Other Zip/Postal Code                  |                                       |                        |               |     |
| Done                                     |                                     |                                        |                                        |                                       |                        |               |     |
| O Ask me anything                        | 4 0 2                               | 🔚 🐗 💁 🔍                                | 🍈 🔕 🤄 🕫 🖻                              | 1                                     | ^ D # 0 E              | 129 PM        | . 1 |

Figure 10. Contact Edit Page

3. Select the **Save** button when complete to update an existing contact record or save a new contact record.

| Contact Edit<br>New Contact<br>Intacts not associated with organization                   | s are private and cannot be viewed t  | by other users or included in reports. |                       |          |                                   |
|-------------------------------------------------------------------------------------------|---------------------------------------|----------------------------------------|-----------------------|----------|-----------------------------------|
| Contact Edit                                                                              | Seve                                  | lave & New Cancel                      |                       |          |                                   |
| Contact Information                                                                       |                                       |                                        |                       |          | - Required Inform                 |
| Contact Owner<br>First Name<br>Last Name<br>Organization Name<br>Title<br>Type<br>Profile | BEA Applicant Test 1 -None-     None- | New Contac<br>Click Save to            | ct page.              |          |                                   |
| Address Information                                                                       |                                       |                                        |                       |          | Copy Mailing Address to Other Add |
| Mailing Country                                                                           | USA .                                 |                                        | Other Country         | USA .    |                                   |
| Mailing Street                                                                            | 2020 Walkens Ave                      |                                        | Other Street          |          |                                   |
| Mailing City                                                                              | Caterville                            |                                        | Other City            |          |                                   |
| Mailing State/Province                                                                    | MD * I                                |                                        | Other State/Province  | -None- • |                                   |
|                                                                                           |                                       |                                        | and the second second |          |                                   |

Figure 11. New Contact - Contact Edit Page

#### AMIS Administrator makes SF-424 Mandatory Available to Attach the Organization

An AMIS Administrator will retrieve the SF-424 Mandatory from Grants.gov subsequent to the SF-424 Mandatory deadline in Grants.gov and make the document available to attach based on the CDFI Fund's business guidance. As soon as the SF-424 Mandatory is made available in AMIS (typically within 24 hours), applicants will have the ability to search for the SF-424 Mandatory within the BEA Program Application. Applicants ultimately will have the responsibility to look up an Organization's SF-424 Mandatory from the BEA Application Edit page and attach it to the Organization Detail page from the BEA Funding Application page. Review these steps in section *4.9 Insert the SF-424 to the Funding Application.* 

| Test Org                                              |                                                 |                                                                          | Printable                                                 |
|-------------------------------------------------------|-------------------------------------------------|--------------------------------------------------------------------------|-----------------------------------------------------------|
| Back to List: Organizations                           |                                                 |                                                                          |                                                           |
| Org Related Attachments (2)   Financial Data (2)   Cr | antacts (3)   Program Profiles (3+)   At<br>Not | filates (2)   Financial Statement Audits (2)   A<br>es & Attachments (2) | -133 Audit Reports 101   Shareholder Report 101 SF424s 11 |
| Organization Detail                                   | Edit                                            |                                                                          |                                                           |
| Organization Name Test Org Mew Hie                    | rarchy]                                         | Phone                                                                    | (202) 890-1999                                            |
| Parent Relationship                                   |                                                 | Website                                                                  |                                                           |
|                                                       |                                                 | EIN/TIN                                                                  | 12-1213189                                                |
|                                                       |                                                 |                                                                          |                                                           |

Figure 12. Organization Detail page – Confirmation of SF-424 Uploaded

| ę | 🌮 SF424s |           |                                         |                            |  |  |
|---|----------|-----------|-----------------------------------------|----------------------------|--|--|
| A | ction    | SF424 ID  | Employer/Taxpayer Identification Number | Funding Opportunity Number |  |  |
| E | dit      | GRANT2016 |                                         | CDFI-2016-BEA              |  |  |
| 9 |          |           |                                         |                            |  |  |

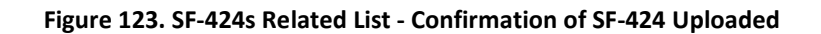

# 3 Complete BEA Program Profile

Once the Organization Profile has been updated, the BEA Program Profile can be created and completed. Only one BEA Program Profile may be completed. Applicants may edit the BEA Program Profile to make updates. In this section, you will learn how to:

• Create and update your BEA Program Profile

To complete a BEA Program Profile:

- 1. Click the **Organizations** tab to be forwarded to the Organizations Home page.
  - a. The organization is listed under the Recent Organizations section; alternatively,
  - b. If the organization is not listed, click the **Go!** button next to the **View** field in order to be redirected to the Organizations list view.

| me Organizations Contacts                                                                                                    | Service Requests | App Launcher | Awards | Reporting Schedule | Guarantee Applications |       |                |
|----------------------------------------------------------------------------------------------------|------------------|--------------|--------|--------------------|------------------------|-------|----------------|
| Organizations                                                                                                    |                  |              |        |                    |                        |       |                |
| 1 Home                                                                                                    |                  |              |        |                    |                        |       |                |
| and all the states of the states of the stat |                  |              |        |                    |                        |       |                |
| ew: All Organizations                                                                                                    | * Got            |              |        |                    |                        |       |                |
| ew. All Organizations                                                                                                    | • Gol            |              |        |                    |                        |       | Recently Viewe |
| Recent Organizations                                                                                                    | • Got            |              |        |                    |                        |       | Recently Viewe |
| Vecent Organizations                                                                                                    | • Get            |              |        | Mailing City       |                        | Phone | Recently Veve  |

Figure 134. Organizations Home

- 2. Click the Organization Name link to access an Organization Profile.
- 3. From the **Organization Detail** page, click the **Program Profiles** related link to navigate to the **Program Profiles**.

| Verganization<br>Test Org     |                                  | < <                                                |                                                |                       |
|-------------------------------|----------------------------------|----------------------------------------------------|------------------------------------------------|-----------------------|
| · Back to List: Organizations |                                  |                                                    |                                                |                       |
| Org Related Atlachments [2]   | Emancial Data (2)   Contacts (2) | Program Profiles (5+1   ) filiates (3)   Einancial | Statement Audits (2)   A-133 Audit Reports (2) | Shareholder Report 10 |
| Organization Detail           |                                  | dit                                                |                                                |                       |
| Organization Name             | Test Org [Mew Hierarchy]         |                                                    | Phone                                          | (202) 890-1999        |
| Parent Relationship           |                                  |                                                    | Website                                        |                       |
|                               |                                  |                                                    | EIN/TIN                                        | 12-1213189            |
|                               |                                  |                                                    | DUNS                                           | 814810118             |
| Organization Type             |                                  |                                                    |                                                |                       |
| Financial Institution Type    | Bank or Thrift                   |                                                    | Date of Incorporation                          |                       |
| Organization Structure        | For-Profit                       |                                                    | Financial Activities Start Date                |                       |
|                               |                                  |                                                    | Total Asset Size 🥥                             |                       |
|                               |                                  |                                                    | E 111 E 15                                     | A                     |

Figure 15. Organization Detail Page – Program Profiles

4. From the **Program Profiles** list, click the **Program Profile Name** link for the BEA Record Type to be forwarded to that **Program Profile** detail page.

| e Pi   | rogram Profiles             |                        |
|--------|-----------------------------|------------------------|
| Action | Record Type                 | Program Profile Harris |
| Edit   | BEA                         | P-074025               |
| Edit   | BGP                         | P-074026               |
| Edit   | CDE-CERT                    | P-074027               |
| Edit   | CDFI-CERT                   | P-074028               |
| Edit   | CDFI-NACA                   | P-074029               |
| Show   | 2 more »   Go to list (7) » |                        |
|        |                             |                        |

Figure 146. Program Profiles List - BEA

- Click Edit in order to complete the *Headquarters and Geographic Markets* section. Select the state(s) your organization serves and is headquartered in by selecting a state under the Available window and clicking the right arrow in order to move it to the Chosen window.
- 6. Click Save.

| Headquarters and Geographic Markets |                            |                                                                                     |                                               |
|-------------------------------------|----------------------------|-------------------------------------------------------------------------------------|-----------------------------------------------|
|                                     | Geographic Market Served 🥥 | Available<br>Alaska<br>Arizona<br>Arkansas<br>California<br>Colorado<br>Connecticut | Chosen<br>Alabama<br>Louisiana<br>Mississippi |
| Save Cancel                         |                            |                                                                                     |                                               |
|                                     |                            |                                                                                     |                                               |

Figure 157. Program Profiles – Headquarters and Geographic Markets List - BEA

# 4 Complete BEA Program Electronic Application

Once the BEA **Program Profile** has been updated, the BEA Program Electronic Application can be created and completed. Only one application can be created and submitted each funding year per organization. Applicants will enter data to provide CDFI Fund staff with information needed to assess the organization's own lending, investing, or service-related activities in distressed communities and to CDFIs.

To complete a BEA Program Application:

- 1. From the **Program Profile** detail page, scroll down to the *Funding Application* section.
- 2. Select the New BEA Application button.

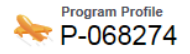

|                                |                                               | Funding Applications [1] |                                     |
|--------------------------------|-----------------------------------------------|--------------------------|-------------------------------------|
| Program Profile Detail         | Edit                                          |                          |                                     |
| Organization Data              |                                               |                          |                                     |
| Organization                   | Test Org                                      | Record Typ               | e BEA                               |
|                                |                                               | Program Profile Nam      | e P-068274                          |
| Headquarters and Geographic Ma | arkets                                        |                          |                                     |
|                                |                                               | Geographic Market Serve  | d 🥝 Alabama; Louisiana; Mississippi |
| System Information             |                                               |                          |                                     |
| Created By                     | Applicant Site Guest User, 2/18/2016 12:38 PM | Last Modified E          | Mia Sowell, 2/3/2017 10:58 AM       |
|                                | Edit                                          |                          |                                     |
| Funding Applications           | New BEA Application                           |                          |                                     |
| Action Funding Application     |                                               | Record Type              | Application Status                  |
| Edit <u>A-001009</u>           |                                               | BEA                      | Submitted                           |
|                                |                                               |                          |                                     |

Figure 168. BEA Program Profile Detail Page - New BEA Application

- 3. You will be forwarded to the **Funding Application Detail** page. Complete the information on the page.
  - a. Fields (Questions) marked with the Red Bar are required fields that must be completed by the applicant in order to submit the BEA Application.
  - b. Important Note: Details of field questions can be found by clicking the help icon [<sup>20</sup>] found next to the field name. The help text box contains important information on how to appropriately complete the information requested.

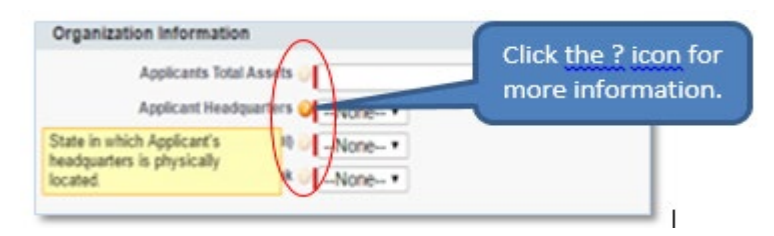

Figure 179. Example of ? Information Icons

The BEA Application is divided into multiple sections. Complete required information in <u>all</u> sections and save the application immediately to create the record. **Please note:** Applicants will not be able to enter, edit or delete transactions after the transactions deadline<sup>2</sup>. Applicants will however be able to attach their SF-424, sign and submit their Application with the completed transactions on the Application due date.

<sup>&</sup>lt;sup>2</sup> Please refer to the NOFA or BEA FY 2020 Application for additional deadline information.

# 4.1 Applicant Information, SF-424 Mandatory, and Applicant Contacts

There are multiple steps to completing this application. Complete the following steps, first:

- 1. Enter Organization Information as requested.
- 2. Skip the *SF 424* section until after the Funding Application is saved.
  - a. The SF 424 Mandatory can be inserted after the application's initial save.
- 3. Enter the Application Contacts.
- 4. Click Save.

| Funding Application Edit                                                                                                    | Save Save & New Canc | el                                                  |                                                                                                    |
|----------------------------------------------------------------------------------------------------|----------------------|-----------------------------------------------------|----------------------------------------------------------------------------------------------------|
| Information                                                                                                    |                      |                                                     | Required Information                                                                                           |
| Program Profile 32-074025<br>Notice Template 3<br>Asset Size (\$)                                                                            |                      | Owner Lisa Thai<br>Application Status Not Submitted |                                                                                                    |
| Organization Information                                                                                                    | C                    |                                                     |                                                                                                    |
| Applicants Total Assets Applicant Headquarters Applicant Headquarters None- Minority Depository Institution (MDI) Community Bank None- None- | Con                  | nplete the required<br>fields and save.             |                                                                                                    |
| F-424                                                                                                    |                      |                                                     |                                                                                                    |
| Funding Opp Number CDFI-2<br>SF424 🕗                                                                                                    | 2017-BEA             | Skip the SF424 field a the Edit button to in        | nd. Click<br>sert after                                                                                        |
|                                                                                                    |                      |                                                     | the second second second second second second second second second second second second second second second s |
| upplication Contacts                                                                                                    |                      | application is initial                              | v saved.                                                                                                    |
| Application Contacts<br>Authorized Representative Name Tiana                                                                                 | Miller               | application is initial                              | y saved.                                                                                                    |

Figure 20. BEA Application Edit Page

# 4.2 Environmental Review Form

- 1. Complete the *Environmental Review* sections Part 1 and Part 2.
- 2. After completing the *Environmental Review* sections Part 1 and Part 2, click **Save**.

| 14. "Categorical Exclusion?                                         |                       |
|---------------------------------------------------------------------|-----------------------|
| nvironmental Review Pt. 2 - Do proposed activities in the Applicant |                       |
| National Register of Historic Places?                               | Click the ? icons for |
| Wildemess areas? 🕖None 🔻                                            | more information      |
| Wild or scenic avers? / -None *                                     | to answer             |
| Endangered or threatened species?                                   | to answer.            |
| ational Registry of Natural Landmarks? 🥥None 🔹                      |                       |
| Coastal barrier resource systems?                                   |                       |
| Coastal Zone Management Areas?                                      |                       |
| Sole Source Aquifer Areas? 🥥 -None- 🔻                               |                       |
| Wetlands?Cone T                                                     |                       |
| Flood plans? -None- •                                               |                       |
| Prime and unique farmland ? None- •                                 |                       |
| Violating Facilities?                                               |                       |

Figure 21. BEA Application Detail Page

## 4.3 Table 5: Reporting BEA Qualified Activities

1. Complete **Table 5: Reporting BEA Qualified Activities** section for the Baseline Period and Assessment Period. You will have the option to edit these fields at any time prior to submission.

Please note that all fields require an entry. If your organization is not reporting on a specific sub-category or activity type, you must enter "0" (zero).

2. Deposit Liabilities Activities: When completing the Deposit Liabilities section of Table 5, Applicants are required to enter amounts for the Start Date and End Date of the Assessment Period and Baseline Period. The system will calculate and display the net change in the 'Deposits-Increase \$' field. Please refer to the help text associated with the applicable fields, as well as, the FY 2020 BEA Program Application Instructions document for requirements related to completing the *Table 5: Reporting BEA Qualified Activities* for CDFI Related Activities, Distressed Community Financing Activities, and Service Activities.

| CMPI Equity Investments 4 seesament \$                                                                                                    |
|----------------------------------------------------------------------------------------------------|
| CDFI Equity Investments [EEJ Baseline \$                                                                                                    |
| CDFI Grants - Assessment \$   CDFI Grants (CG) - Baseline \$   CDFI Cons - Assessment \$   CDFI Loans - Assessment \$   Affordable Housing Loans - Assessment \$   Aff. Hous. Dev Loans - Assessment \$   Aff. Hous. Dev Loans - Assessment \$   Aff. Hous. Dev Loans - Assessment \$   Small Business Loans - Assessment \$   Small Business Loans - Assessment \$   Complete Required \$   Small Business Loans - Assessment \$   Complete Required \$   Com, Real Estate Loans - Assessment \$   Com, Real Estate Loans - Assessment \$   Small Business Loans - Assessment \$   Complete Required \$   Com, Real Estate Loans - Assessment \$   Com, Real Estate Loans - Assessment \$   Com, Real Estate Loans - Assessment \$   Com, Real Estate Loans - Assessment \$   Com, Real Estate Loans - Assessment \$   Com, Real Estate Loans - Assessment \$   Com, Real Estate Loans - Assessment \$   Com, Real Estate Loans - Assessment \$                                                                                                    |
| CDFI Grants - Assessment \$   CDFI Corns (CG) - Baseline \$   CDFI Loans - Assessment \$   CDFI Loans - Assessment \$   CDFI Lo                                                                                                    |
| LUFr Ustrits - Assessment \$   CDFI Grants (CG) - Baseline \$   CDFI Cans - Assessment \$   CDFI Lans (LNS) - Baseline \$     CDFI Lans (LNS) - Baseline \$     CDFI Lans (LNS) - Baseline \$     CDFI Lans (LNS) - Baseline \$     CDFI Lans (LNS) - Baseline \$     CDFI Lans (LNS) - Baseline \$     CDFI Lans (LNS) - Baseline \$     CDFI Lans (LNS) - Baseline \$     CDFI Tech Assistance - Assessment \$     CDFI Tech Assistance (TAC) - Baseline \$     CDFI Tech Assistance (TAC) - Baseline \$     CDFI Tech Assistance (TAC) - Baseline \$     CDFI Tech Assistance (TAC) - Baseline \$     CDFI Tech Assistance (TAC) - Baseline \$     CDFI Tech Assistance (TAC) - Baseline \$     CDFI Tech Assistance (TAC) - Baseline \$     CDFI Tech Assistance (TAC) - Baseline \$     CDFI Tech Assistance (TAC) - Baseline \$     CDFI Tech Assistance (TAC) - Baseline \$     CDFI Tech Assistance (TAC) - Baseline \$     CDFI Tech Assistance (TAC) - Baseline \$     CDFI Tech Assistance (TAC) - Baseline \$     Intern internation     CDFI Tech Assessment \$   Internation for the internation for the internati                                                                                                    |
| CDFI Coans - Assessment \$                                                                                                    |
| CDFI Loans - Assessment \$   CDFI Loans - Assessment \$   CDFI cohnsid Assistance - Assessment \$   CDFI cohns - Assessment \$   CDFI cohns - Assessment \$ <t< td=""></t<>                                                                                                    |
| CDFI Loans - Assessment \$                                                                                                    |
| CDFI Leans (LHS) - Baseline \$                                                                                                    |
| Affordable Housing Loans - Assessment \$                                                                                                    |
| Affordable Housing Loans - Assessment \$                                                                                                    |
| Affordable Housing Loan (AHL)-Baseline \$                                                                                                    |
| Home Improvement Loans - Assessment \$                                                                                                    |
| Home Improvement Loans - Assessment \$   Home Improvement Loans - Assessment \$   Information.     umer Loans - Assessment \$     Aff. Hous. Dev Loans (AHD) - Baseline \$     Comm. Real Estate Loans - Assessment \$     Comm. Real Estate Loans - Assessment \$     Small Business Loans - Assessment \$     Small Business Loans - Assessment \$     Dep. Labilities Assessment \$     Dep. Labilities Assessment \$                                                                                                    |
| Information.       Information.         Home improvement Loans (HIL)- Baseline \$       Information.         Aff. Hous. Dev Loans - Assessment \$       Information.         Aff. Hous. Dev Loans - Assessment \$       Information.         Small Business Loans - Assessment \$       Information.         Small Business Loans - Assessment \$       Information.         Dep. Labilities Assessment \$       Information.         Dep. Labilities Assessment \$ to refer to refer to                                                                                                    |
| Aff. Hous. Dev Loans - Assessment \$                                                                                                    |
| Aff. Hous. Dev Loans - Assessment \$ Comm. Real Estate Loans - Assessment \$ Comm. Real Estate Loans - Assessment \$ Comm. Real Estate Loans (ARD) - Baseline \$ Comm. Real Estate Loans (ARD) - Baseline \$ Comm. Real Estate Loans - Assessment \$ Comm. Real Estate Loans (CRE)-Baseline \$ Comm. Real Estate Loans - Assessment \$ Comm. Real Estate Loans - Assessment \$ Comm. Real Estate Loans - Assessment \$ Comm. Real Estate Loans (CRE)-Baseline \$ Comm. Real Estate Loans - Assessment \$ Comm. Real Estate Loans - Assessment \$ Comm. Real Estate Loans - Assessment \$ Comm. Real Estate Loans - Assessment \$ Comm. Real Estate Loans - Assessment \$ Comm. Real Estate Loans - Assessment \$ Comm. Real Estate Loans - Assessment \$ Comm. Real Estate Loans - Assessment \$ Comm. Real Estate Loans (CRE)-Baseline \$ Comm. Real Estate Loans - Assessment \$ Comm. Real Estate Loans (CRE)-Baseline \$ Comm. Real Estate Loans - Assessment \$ Comm. Real Estate Loans - Assessment \$ Comm. Real                                                                                                    |
| Aff, Hous, Dev Loans - Assessment \$ Comm. Real Estate Loans - Assessment \$ Comm. Real Estate Loans - Comm. Real Estate Loans - Comm. Real Estate Loa |
| Aff. Hous. Dev Loans (AHD) - Baseline \$                                                                                                    |
| Small Business Loans - Assessment \$     Financial Services - Assessment \$       Small Business Loans (SBL) - Baseline \$     Financial Services (FS) - Baseline \$       Dep. Labilities Assessment \$ start date     Dep. Labilities (Second Second S                                                                                                    |
| Small Business Loans - Assessment \$     Financial Services - Assessment \$       Small Business Loans (SBL) - Baseline \$     Financial Services (FS) - Baseline \$       Dep. Labilities Assessment \$ start date     Dep. Labilities (Service) - Services (FS) - Services (FS) - Service                                                                                                    |
| Small Business Loans (SBL) - Baseline \$                                                                                                    |
| Dep. Labilities Assessment \$-start date Dep. Labilities Resolute \$-start date I                                                                                                    |
| Den, Liabilities Assessment S-start date                                                                                                    |
| oop counded Dudeline a duit dute                                                                                                    |
| Dep. Liabilities Assessment 5 - end date                                                                                                    |
| Dep. Liabilities - Assessment \$ 🕐 Dep. Liabilities (D) - Baseline \$ 📀                                                                                                    |
|                                                                                                    |
| Targeted Retail Savings Prd-Assessment 5                                                                                                    |
| Comm. Services - Assessment \$                                                                                                    |
| Community Services (CS) - Baseline §                                                                                                    |
|                                                                                                    |
|                                                                                                    |
| Targeted Financial Services-Assessment \$                                                                                                    |

Figure 22. BEA Application Detail Page – Table 5: Reporting BEA Qualified Activities

3. After completing the *Table 5: Reporting BEA Qualified Activities* section, click **Save**.

<u>NOTE:</u> After the **Table 5: Reporting BEA Qualified Activities** section is complete, the Applicant will be able to proceed by entering individual transactions for any activity type which reflected an increase.

## 4.4 **Projected Use of Award**

- 1. Complete the *Projected Use of Award* (percentage) section to display how you intend to use the award funds.
  - a. Enter the numeric value(s) between 0 and 100 which represents the relevant percent (without using the percent sign). The *Projected Use of Award* section must equate to 100% total. Please note you will have the option to **Edit** these fields at any time prior to submission.
  - b. For additional information regarding the requirements on indicating the Applicant's intent on using their BEA Program award, please refer the *Table 8: Projected Use of BEA Program Award* section of the BEA Program Application Instructions document.
  - c. Enter the numeric value(s) between 0 and 100 which represents the relevant percent (without using the percent sign) relating to the *Persistent Poverty Cty Min*

*Commitment* and *Persistent Poverty Cty – Max Commitment*. Please note that minimum commitment cannot be a number higher than maximum commitment.

| Projected Use of Award (percent            | tage) |                                            |  |
|--------------------------------------------|-------|--------------------------------------------|--|
| CDFI-Related Activities                    |       | Persistent Poverty Cty - Min<br>Commitment |  |
| Distressed Community Financing<br>Activies |       | Persistent Poverty Cty - Max<br>Commitment |  |
| Service Activities                         |       |                                            |  |
| Direct Administrative Expenses             |       |                                            |  |

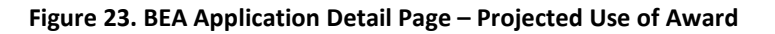

# 4.5 Enter BEA Transactions To Be Considered For An Award

BEA Applicants are required to enter individual transactions to be considered for an award in the **BEA Transactions** section of the electronic application in AMIS (See "Table 6: Transactions To Be Considered for an Award" of the Application Instructions document for additional information on the type of information that is required to be reported for individual transactions). Here, Applicants will provide the details of individual transactions for activity types that demonstrated an increase in the **Table 5: Reporting BEA Qualified Activities** section. Individual transactions reported will be used to calculate an estimated BEA Program Award amount. The running totals of each transaction's activity type can be viewed in the **CDFI Related Activities Summary, Distressed Community Financing Activities Summary**, or **Service Activities Summary** sections of the Application.

In AMIS there are separate record types for each category activity listed on the application. Information requested will differ depending on which BEA category transaction you are detailing.

To Complete a BEA Transaction Record:

1. From the **Funding Application** detail page, scroll down to the **BEA Transactions** related list, and select the **Add Transaction** button.

NOTE: The deadline to add and/or edit a BEA Transaction is June 1, 2020, at 5:00pm ET. Applicants will not be able to add/edit or delete a BEA Transaction after the deadline. For example, if you log in at 4:58pm ET to edit your transaction and try to save it at 5:01 pm ET you will receive an error message indicating that the deadline to enter, edit or delete transactions has passed. Applicants will still have access to attach their SF-424, sign and submit their Application by the Application due date of June 3, 2020, at 5:00pm ET.

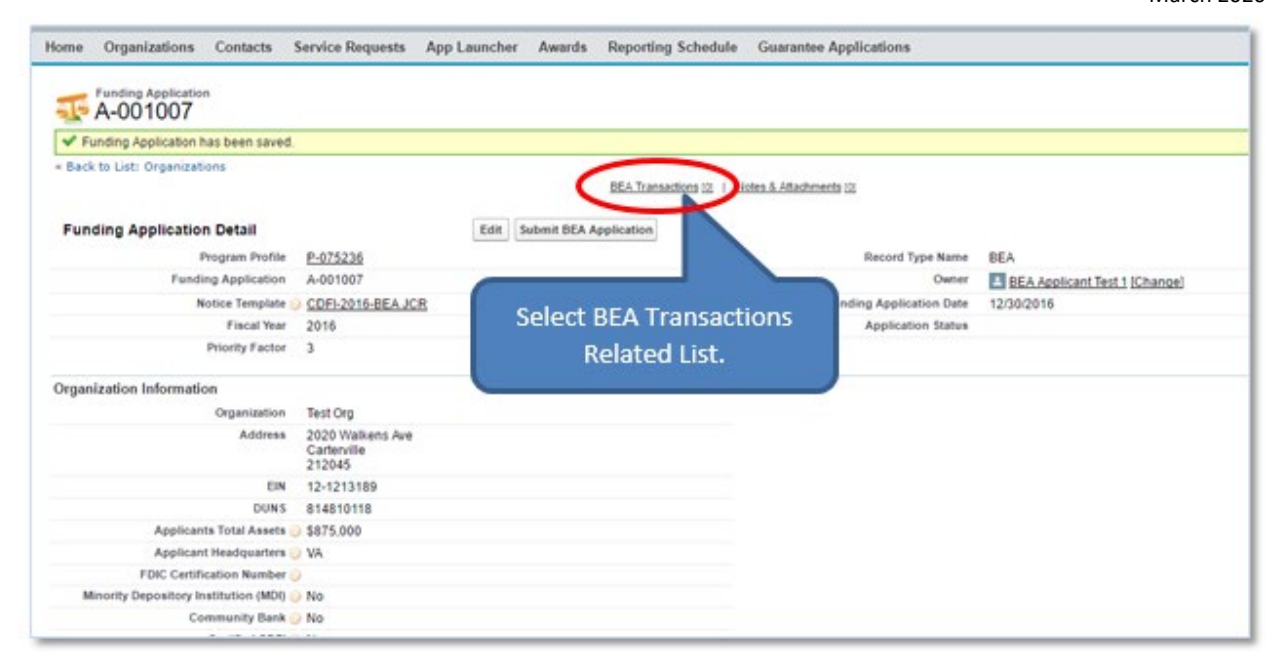

Figure 24. Funding Application Detail Page

- 2. You will be forwarded to the Select BEA Activities Record Type page.
  - a. Review the BEA Qualified Activities record types and select one which demonstrated an increase in **Table 5: Reporting BEA Qualified Activities.**
- 3. Click the **Record Type of new record** drop down arrow to select a BEA Qualified Activities record type option.
  - a. Available BEA Qualified Activities record types and their descriptions are listed on the page in a table for reference. You can add as many transactions as needed for each BEA Qualified Activities record type.

#### NOTE:

- In order for the Estimated Award Amount field to begin calculating an amount greater than \$0, Applicants will need to demonstrate an increase in a particular activity type. This will occur when an Applicant enters transactions for an activity type which totals an amount greater than the Baseline Period amount entered in the *Table 5: Reporting Qualified Activities* section.
- Applicants should not include the following Personally Identifiable Information (PII) for borrowers in AMIS or in the supporting documentation: name of the individual, social security number, driver's license or state identification number, passport number, and alien registration number. <u>Applicants with PII present on documents required to be submitted as Supporting Documentation, must redact all PII prior to submitting it. Please refer to the "Reporting Qualified Activities and Supporting Documentation" section of the BEA Application Instructions and the "Personally Identifiable Information" section of the Supplemental Guidance for more information on PII.
  </u>

- The Service Provided / Borrower/ Investee field is not required and will not be displayed for transactions in the Consumer Loans sub-category of Distressed Community Financing Activities.
- The Service Provided / Borrower/ Investee field is not required for transactions in the Commercial Loans sub-category of Distressed Community Financing Activities. If an Applicant completes this field, the Applicant should ensure that the name of an individual or other information noted here does not create PII when considered with other information entered in the transaction or included in the supporting documentation.
- Deposit Liabilities Transactions: Applicants will enter the Beginning of Year Balance, End of Year Balance, and Total Dollar Value amounts for the Assessment Period. The Total Dollar Value amount must equal the difference between the Beginning of Year Balance and the End of Year Balance.

| 4. | Select the <b>Continue</b> button to select a specific BEA Qualified Activities record type. |
|----|----------------------------------------------------------------------------------------------|
|    | New REA Activities                                                                           |

| Select BE Activitie      | Soloct a REA Activity                                        |
|--------------------------|--------------------------------------------------------------|
| Record Type of n         | Select a BEA ACTIVITY.                                       |
|                          | Continue                                                     |
| Available BEA Activities | Record Types                                                 |
| Record Type Name Des     | cription                                                     |
|                          |                                                              |
| Record Type Name         | Description                                                  |
| AHD                      | Affordable Housing Development Loans and Project Investments |
| AHL                      | Affordable Housing Loans                                     |
| CEI                      | Equity Investments                                           |
| CG                       | Grants Made to Certified CDFI's                              |
| CRE                      | Commercial Real Estate Loans and Project Investments         |
| CS                       | Community Services                                           |
| D                        | Deposits                                                     |
| DS                       | Deposit Shares                                               |
| EDU                      | Education Loans                                              |
| ELL                      | Equity-Like Loans                                            |
| FS                       | Financial Services                                           |
| HIL                      | Home Improvement Loans                                       |
| LNS                      | Loans                                                        |
| SBL                      | Small Business Loans and Project Investments                 |
| SDL                      | Small Dollar Consumer Loans                                  |
| TAC                      | Technial Assistance Made to Certified CDFI's                 |
| TFS                      | Targeted Financial Services                                  |
| TCD                      | Targeted Retail Sauings / Investment Products                |

Figure 25. Select BEA Activities Record Type and Record Type Names/ Descriptions

a. If the **Table 5: Reporting BEA Qualified Activities** section of the Application shows a \$0 increase for a particular activity type, the Applicant will receive an error message when trying to add a Transaction detail record.

| Select BEA Activities Record Type                                                                                                    |
|----------------------------------------------------------------------------------------------------|
| Select a record type for the new bea activities. To skip this page in the future, change your record type settings on your personal setup page. |
| You have a 0\$ increase for this category and are not eligible to enter this type transaction.                                                  |
| Select BE Activities Record Type                                                                                                    |
| Record Type of new record AHL *                                                                                                    |
| Continue                                                                                                    |
| Available BEA Activities Record Types                                                                                                    |

Figure 26. Selecting a 0% Increase BEA Activities Record Type Error Message

5. Complete the information on the page. Fields with a red bar to the left of the entry box – i.e.

- are required fields.

- a. Date of Execution must be during the Assessment Period.
- b. Date of Initial Disbursement must be during the Assessment Period and after the Date of Execution.
- c. Date of Final Disbursement is ONLY required if the loan is fully disbursed.
- d. **Total Dollar Value** cannot exceed the Assessment Period amount entered in Table 5 for that particular activity type.
- e. **Street Address, City, State**, and **Zip Code** are required fields for Distressed Community Financing activities.
- f. The Census Tract 11 digit number is required for several BEA activity types. After an Applicant enters the census tract number and saves the transaction, the system will automatically indicate in the BEA Qualification Status field if the tract qualifies for BEA. If the Applicant is unsure of the census tract number associated with the address, the Applicant should perform geocoding in the CDFI Fund's Information Mapping System (CIMS). For details on using CIMS and determining BEA census tract eligibility, please refer to the "BEA Program CIMS 3 Instructions for Determining if a Transaction Occurred in a BEA Distressed Community" document on the BEA page of the CDFI Fund's website.

<u>NOTE:</u> AMIS will verify whether the census tract entered by the Applicant accurately corresponds with the address entered. This determination will be made within 24 hours of an Applicant's initial entry of such information and will be reflected in the **Address Verification** field. The result will reflect "Verified," "Not Verified," or "Address and

census tract to do not match – Please retrieve the correct census tract from CIMS." Applicants should be mindful of the deadline to enter, edit or delete transactions as it relates to the 24 hour time lag.

| Address Information |                          |     |                        |                                                              |                             |
|---------------------|--------------------------|-----|------------------------|--------------------------------------------------------------|-----------------------------|
| Street Address      | 1901 Mississippi Ave, SE |     | Census Tract           | 11001007407                                                  |                             |
| Apt / Suite #       |                          | BEA | Qualification Status   | Qualified                                                    |                             |
| City                | Washington               |     | Address Verification 📀 | Address and census tract do not match census tract from CIMS | Please retrieve the correct |
| State               | DC                       |     |                        |                                                              |                             |
| Zip Code            | 20020                    |     |                        |                                                              |                             |
|                     |                          |     |                        |                                                              |                             |

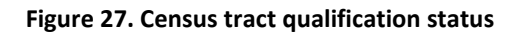

- 6. Select the **Save** button to Save the record.
  - a. The BEA Transaction record(s) will save on the **Funding Application** detail page under the BEA Transaction Related List.

| Information                                                                    |                         |                  |                                         | I = Requ                | ired Information |
|--------------------------------------------------------------------------------|-------------------------|------------------|-----------------------------------------|-------------------------|------------------|
| Funding A                                                                      | pplication              | A-003616         | Complete the                            | AHD                     |                  |
| Transacti                                                                      | ons Name                | TN-028822        |                                         | 250                     |                  |
|                                                                                | Service                 |                  | information on the                      | •                       |                  |
| Provided/Borrowe                                                               | r/investee 🕗            |                  | page.                                   |                         |                  |
| Transaction Inf                                                                | ormation                |                  |                                         |                         |                  |
| Total<br>Dollar<br>Value                                                       | 00,000.00               |                  | Date of<br>Execution                    | 6/12/2019               | [ 2/10/2020      |
| Amount<br>Disbursed<br>to Date                                                 | 00,000.00               |                  | Date of Initial<br>Disbursement         | 7/10/2019               | [ 2/10/2020      |
|                                                                                |                         | 2.27             | Date of Final                           | 7/30/2019               | 112/10/2020      |
| Status Notes                                                                   | w Originati             | on               | Disbursement                            | [//30/2013              | 1 2/10/2020      |
| Address Inform                                                                 | w Originati             |                  |                                         | 1730/2013               | ] [ 2/10/2020    |
| Address Inform                                                                 | ation                   | w Street         | Census Tract                            | 123456789               | ] [ 210/2020     |
| Address Inform<br>Street Address<br>Apt / Suite #                              | nation                  | w Street         | Census Tract<br>Qualification<br>Status | [123456789<br>Qualified |                  |
| Address Inform<br>Street Address<br>Apt / Suite #<br>City                      | ation                   | w Street         | Census Tract<br>Gualification<br>Status | 123456789<br>Qualified  |                  |
| Address Inform<br>Street Address<br>Apt / Suite #<br>City<br>State             | Washin                  | w Street<br>gton | Census Tract<br>Qualification<br>Status | [123456789<br>Qualified |                  |
| Address Inform<br>Street Address<br>Apt / Suite #<br>City<br>State<br>Zip Code | Washin<br>MS V<br>12345 | w Street<br>gton | Census Tract Cualification Status       | [123456789<br>Qualified | ]                |

Figure 28. BEA Transactions Edit Page - Affordable Housing Development Loans and Project Investments

7. You will be forwarded to the BEA Transactions Detail page with a message stating the BEA Transactions has been saved. Click on the **Notes & Attachments** related list.

| BEA Transactions                      |                  |                                 |           | Printable View |
|---------------------------------------|------------------|---------------------------------|-----------|----------------|
| BEA Transactions has                  | been updated.    |                                 |           |                |
|                                       | Note             | es & Attachments                |           |                |
| BEA Transactions D                    | etail Edit       | Delete Clone                    |           |                |
| Funding Application                   | <u>A-003616</u>  | Record Typ                      | e AHD     |                |
| Transactions Name                     | TN-028822        | Impac                           | t 250     |                |
| Appicant Organization<br>Name         | Test Applicant 1 | 00 BEA                          |           |                |
| Service<br>Provided/Borrower/Investee | 0                |                                 |           |                |
| ▼ Transaction Informat                | ion              |                                 |           |                |
| Total Dollar Value \$1,000            | ),000.00         | Date of Execution               | 6/12/2019 |                |
| Amount \$1,000<br>Disbursed to Date   | 0,000.00         | Date of Initial<br>Disbursement | 7/10/2019 |                |
| Loan Status 🕑 New C                   | rigination       | Date of Final<br>Disbursement   | 7/30/2019 |                |
| Notes                                 |                  | Supporting<br>Documentation     | -         |                |
| ▼ Address Information                 |                  |                                 |           |                |
| Street Address 220 No                 | ew Street        | Census Tract                    | 123456789 |                |

#### Figure 29. BEA Transactions Detail Page

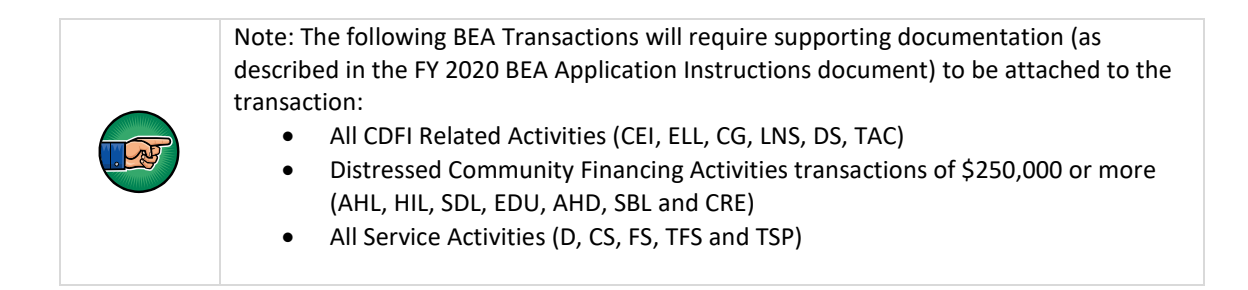

- 8. Select the Attach File button to attach detailed receipts and/or documentation.
  - a. Applicants can attach as many Files as needed to support the BEA Transaction.

| Notes & Attachments  | New Note Attach |
|----------------------|-----------------|
| o records to display |                 |

Figure 30. BEA Transaction Detail Page - Notes & Attachments Related List- Attach File

9. Select the supported transaction file and attach.

| Attach File to BEA Transactions TN                                                                                                    | N-000064                               |
|----------------------------------------------------------------------------------------------------|----------------------------------------|
| <ol> <li>Select the File         Type the path of the file or click the Browse button to find the file.         Choose File         No file chosen         Click the "Attach File" button         Repeat steps 1 and 2 to attach multiple 5         (When the upload is completed one information will appear below. )         Attach File         Attach File         </li> </ol> | Choose File and select<br>Attach File. |
| 3. Click the Done button to return to the previous page.<br>( This will cancel an in-progress upload. )<br>Done                                                                                                    |                                        |

Figure 31. Attach File to BEA Transactions Select File Page

| / Attach File                                                                                                    |                                                                                                    |
|----------------------------------------------------------------------------------------------------|----------------------------------------------------------------------------------------------------|
| <ol> <li>Select the File<br/>Type the path of the file or click th<br/>Choose File No file chosen</li> <li>Click the "Attach File" button.<br/>Repeat steps 1 and 2 to attach n<br/>( When the upload is comp<br/>Attach File</li> </ol> | he Browse button to find the file.<br>nultiple files.<br>elect Done to attach a file<br>to the transaction. |
| 3. Click the Done button to this will cancel to m-progress                                                                                                    | to the previous page.<br>upload. )                                                                          |
| You have just uploaded the follo                                                                                                    | owing file                                                                                                  |
| File Name                                                                                                    | BEA.txt                                                                                                    |
| Size                                                                                                    | 6KB                                                                                                    |

Figure 32. Attach File Page

10. You will be forwarded back to the BEA Transactions Detail Page with a message confirming the Attachment(s) added. Click the **Funding Application** link to be forwarded to the **Funding Application** detail page in order to add another BEA Transaction.

| <ul> <li>Attachment(s) added.</li> </ul>          |               |                              |           |
|---------------------------------------------------|---------------|------------------------------|-----------|
|                                                   |               | Notes & Attachments [1]      |           |
| BEA Transactions Detail                           | Click the     |                              |           |
| Funding Application A-003616                      | Funding       | Record Type                  | AHD       |
| Transactions Name IN-028822                       | Application   | Impact                       | 250       |
| Appicant Organization Name Test Applicant 100 BEA | Application   |                              |           |
| Service Provided/Borrower/Investee 🅢              | link to enter |                              |           |
| Transaction Information                           | the next      |                              |           |
| Total Dollar Value \$1,000,000.00                 | BEA           | Date of Execution            | 6/12/2019 |
| Amount Disbursed to Date \$1,000,000.00           | Transaction   | Date of Initial Disbursement | 7/10/2019 |
| Loan Status 😳 Participation                       | Transaction.  | Date of Final Disbursement   | 7/30/2019 |
| Notes                                             |               | Supporting Documentation     |           |

Figure 33. BEA Transactions detail Page - Attachment(s) Added Confirmation

- 11. Repeat steps 1-10 until all BEA Transaction records are complete and equal the desired summary activity total listed for that category on the Funding Application Detail page.
- 12. All BEA Transactions can be viewed and managed here.

| BEA Transactions Add Transaction         |                           |             |                                           |                                             |  |  |  |
|------------------------------------------|---------------------------|-------------|-------------------------------------------|---------------------------------------------|--|--|--|
| Action                                   | Transactions Name         | Record Type | Category                                  | Sub Category                                |  |  |  |
| Edit   Del                               | TN-000057                 | HIL         | Distressed Community Financing Activities | Consumer Loans                              |  |  |  |
| Edit   Del                               | TN-000058                 | HIL         | Distressed Community Financing Activities | Consumer Loans                              |  |  |  |
| Edit   Del                               | TN-000034                 | ELL         | CDFI Related Activities                   | CDFI Equity Investments / Equity-Like Loans |  |  |  |
| Edit   Del                               | TN-000035                 | CG          | CDFI Related Activities                   | CDFI Equity Investments / Equity-Like Loans |  |  |  |
| Edit   Del                               | TN-000036                 | DS          | CDFI Related Activities                   | CDFI Support Activities                     |  |  |  |
| Show 5 m                                 | ore »   Go to list (14) » | <u>»</u>    |                                           |                                             |  |  |  |
| Notes & Attachments New Note Attach File |                           |             |                                           |                                             |  |  |  |
| No record                                | s to display              |             |                                           |                                             |  |  |  |

#### Figure 34. BEA Transactions Related List

13. Any transactions submitted without the required supporting documentation will be indicated by a red flag in the "Supporting Documentation" column. <u>NOTE: Applicants will not be able to</u> <u>submit a given transaction if required supporting documentation is not attached by the</u> <u>deadline to enter, edit, or delete transactions.</u>

| Ne BEA     | Transactions                             |             | Add Transaction                           |                                             |                          |                    |                    |  |
|------------|------------------------------------------|-------------|-------------------------------------------|---------------------------------------------|--------------------------|--------------------|--------------------|--|
| Action     | Transactions Name                        | Record Type | Category                                  | Sub Category                                | Supporting Documentation | Tract Verification | Total Dollar Value |  |
| Edit   Del | TN-000057                                | HIL         | Distressed Community Financing Activities | Consumer Loans                              | 7                        | Unverified         | \$10.00            |  |
| Edit   Del | TN-000034                                | ELL         | CDFI Related Activities                   | CDFI Equity Investments / Equity-Like Loans | 7                        |                    | \$500,000.00       |  |
| Edit   Del | TN-000035                                | CG          | CDFI Related Activities                   | CDFI Equity Investments / Equity-Like Loans | 7                        |                    | \$700,000.00       |  |
| Edit   Del | TN-000036                                | DS          | CDFI Related Activities                   | CDFI Support Activities                     | •                        |                    | \$750,000.00       |  |
| Edit   Del | TN-000037                                | LNS         | CDFI Related Activities                   | CDFI Support Activities                     | •                        |                    | \$220,000.00       |  |
| Show 5 m   | ore »   Go to list (13) )                | <u>Þ</u>    |                                           |                                             |                          |                    |                    |  |
| Notes &    | Notes & Attachments New Note Attach File |             |                                           |                                             |                          |                    |                    |  |
| No record  | is to display                            |             |                                           |                                             |                          |                    |                    |  |

Figure 35. BEA Transactions Related List – Supporting Documentation Flags

14. A report of all transactions entered may be generated by the user at any time by going to the **Custom Links** field, directly above the **BEA Transactions** section, and clicking on the hyperlink.

Applicants can also customize the view of the report by exporting to Excel, if desired.

|            | Custom Links              | <u>BEA Transac</u> | Edit Submit BEA Application               | View Estimated Award |                          |
|------------|---------------------------|--------------------|-------------------------------------------|----------------------|--------------------------|
| / BEA      | Transactions              |                    | Add Transaction                           |                      |                          |
| Action     | Transactions Name         | Record Type        | Category                                  | Sub Category         | Supporting Documentation |
| Edit   Del | TN-000057                 | HIL                | Distressed Community Financing Activities | Consumer Loans       |                          |
| Edit   Del | TN-000058                 | HIL                | Distressed Community Financing Activities | Consumer Loans       |                          |
| Edit   Del | TN-000060                 | HIL                | Distressed Community Financing Activities | Consumer Loans       |                          |
| Edit   Del | TN-000061                 | HIL                | Distressed Community Financing Activities | Consumer Loans       |                          |
| Edit   Del | TN-000063                 | HIL                | Distressed Community Financing Activities | Consumer Loans       | 7                        |
| Show 5 m   | ore »   Go to list (20) » |                    |                                           |                      |                          |

Figure 36. BEA Transactions Related List – Printable View

#### 4.5.1 Category Activities

Again, each BEA Qualified activity type has its own page layout in AMIS and may require different information to be compliant for submitting the BEA transaction. Use the table below to understand the description of each BEA Qualified.

| Record Type Name | Description                                                  |
|------------------|--------------------------------------------------------------|
| AHD              | Affordable Housing Development Loans and Project Investments |
| AHL              | Affordable Housing Loans                                     |
| CEI              | Equity Investments                                           |
| CG               | Grants Made to Certified CDFI's                              |
| CRE              | Commercial Real Estate Loans and Project Investments         |
| CS               | Community Services                                           |
| D                | Deposits                                                     |
| DS               | Deposit Shares                                               |
| EDU              | Education Loans                                              |
| ELL              | Equity-Like Loans                                            |
| FS               | Financial Services                                           |
| HIL              | Home Improvement Loans                                       |
| LNS              | Loans                                                        |
| SBL              | Small Business Loans and Project Investments                 |
| SDL              | Small Dollar Consumer Loans                                  |
| TAC              | Technial Assistance Made to Certified CDFI's                 |
| TFS              | Targeted Financial Services                                  |
| TSP              | Targeted Retail Savings / Investment Products                |

#### Figure 37. BEA Qualified Activity Record Types

A few things to note regarding Activity Types:

- All activity types except for Deposits (D) require a Date of Execution which must be between the Assessment Period start date and Assessment Period end date.
- All CDFI Related Activities (CEI, ELL, CG, DS, LNS, TAC) require a CDFI Partner's EIN. After entering a CDFI Partner's EIN, the certification status of the CDFI Partner (as of the end of the Assessment Period) will be displayed.
- All Distressed Community Financing Activities require a Census Tract # and address.
- The following BEA Qualified activity types require the **Impact** field be entered on the Transaction Detail record: AHD, SBL, CRE, CS, FS, TFS and TSP.

#### Another Example of BEA Activities Transaction Page – CEI (Equity Investments)

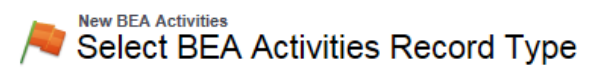

Select a record type for the new bea activities. To skip this page in the future, change your record type settings on your personal setup page.

| Select BEA Activities Record Type |                 |  |  |  |  |  |  |
|-----------------------------------|-----------------|--|--|--|--|--|--|
| Record Type of new record         |                 |  |  |  |  |  |  |
|                                   | Continue Cancel |  |  |  |  |  |  |

#### Available BEA Activities Record Types

| Record Type Name | Description                                                  |
|------------------|--------------------------------------------------------------|
| AHD              | Affordable Housing Development Loans and Project Investments |
| AHL              | Affordable Housing Loans                                     |
| CEI              | CDFI Equity Investments                                      |
| CG               | Grants Made to Certified CDFI's                              |
| CRE              | Commercial Real Estate Loans and Project Investments         |
| C\$              | Community Services                                           |
| D                | Deposits                                                     |
| DS               | CDFI Deposit Shares                                          |
| EDU              | Education Loans                                              |
| ELL              | CDFI Equity-Like Loans                                       |

#### Figure 38. Select BEA Qualified Activity Record Type – CEI (Equity Investments) Example

| BEA Transactions Edit                                                              |             | Save Sav | e & New Cancel                                                  |                                                                                 |                                                                                                    |
|------------------------------------------------------------------------------------|-------------|----------|-----------------------------------------------------------------|---------------------------------------------------------------------------------|----------------------------------------------------------------------------------------------------|
| Information                                                                        |             |          |                                                                 |                                                                                 |                                                                                                    |
| Funding Application                                                                | A-003616 93 |          |                                                                 | Record Type                                                                     | CEI                                                                                                    |
| Transaction Information<br>Total Dotter Value<br>Amount Disburned to Date<br>Notes |             | < >      | Complete the information<br>on the page and save the<br>record. | Date of Execution<br>Date of Initial Disbursement<br>Date of Final Disbursement | I 2/7/2620 I           Sen Mon Ture Wed The Z           2020 ♥           Sen Mon Ture Wed The Z           2021 ♥           2021 ♥           2021 ♥           2021 ♥           2021 ♥           2021 ♥           2021 ♥           2021 ♥           2021 ♥           2021 ♥           2021 ♥           2021 ♥           2021 ♥           2021 ♥           2021 ♥           2021 ♥           2021 ♥           2021 ♥           2021 ♥           2021 ♥           2021 ♥           2021 ♥           2021 ♥           2021 ♥           2021 ♥           2021 ♥           2021 ♥           2021 ♥           2021 ♥           2021 ♥           2021 ♥           2021 ♥           2021 ♥           2021 ♥           2021 ♥           2021 ♥           2021 ♥           2021 ♥           2021 ♥           2021 ♥           2021 ♥           2021 ♥           2021 ♥ |
| Organization Information                                                           |             |          |                                                                 |                                                                                 |                                                                                                    |
| CDFI Partner's EIN<br>CDFI Partner's Organization                                  | 00-123456   |          |                                                                 |                                                                                 |                                                                                                    |

#### Figure 39. CEI-Equity Investments BEA Activity Record Example Edit Page

### 4.5.2 Attach Required Documentation

In addition to submitting transactions for activity types which demonstrated an increase, the Applicant will also have to attach required documentation to support those transactions. Attach documentation proof of transactions by clicking the **Notes & Attachments** related link within the individual BEA Transaction record. See the Reporting Qualified Activities and Supporting Documentation" section of the BEA Application Instructions for further guidance on documentation requirements for BEA categories and activity types.

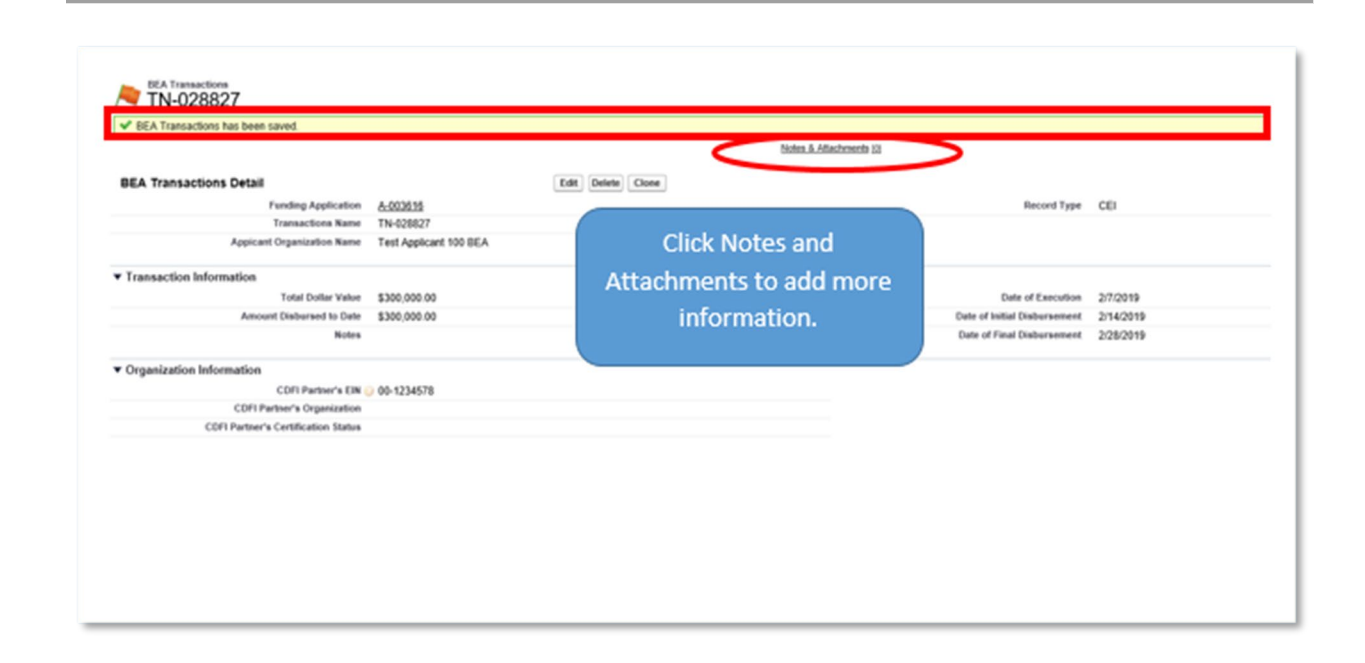

Figure 40. CEI-Equity Investments BEA Activity Record Example Saved Detail Page

# 4.6 Displayed Category Summaries

 The total of all BEA qualified transactions entered, reported increases, and weighted values will automatically be summarized and calculated (based on the individual transactions entered and amounts entered in the *Table 5: Reporting BEA Qualified Activities* section) and will be displayed in the applicable *CDFI Related Activities Summary, Distressed Community Financing Activities Summary,* and *Service Activities Summary* sections.

AMIS Training Manual – AE-BEA Application Submission Guide (For BEA Applicants) March 2020

| CDFI Related Activities Summary                                                                                                    |                                                                                                    |
|----------------------------------------------------------------------------------------------------|----------------------------------------------------------------------------------------------------|
| CDFI Equity Isvestments<br>CDFI Equity-Like Loans<br>CDFI Grants<br>CDFI Loans<br>CDFI Deposit Shares<br>CDFI Technical Assistance                                                                  | Totals entered in Reporting BEA<br>Qualified Activities above will be<br>summarized in these sections. |
| Distressed Community Financing Activities Summary                                                                                                    |                                                                                                    |
| Affordable Home Loans<br>Home Improvement Loans<br>Small Dollar Loans<br>Education Loans<br>Affordable Housing Development Loans<br>Small Business Loans<br>Commercial Real Estate Loans & Proj Inv |                                                                                                    |
| Service Activities Summary                                                                                                    |                                                                                                    |
| Deposit Liabilities                                                                                                    |                                                                                                    |
| Community Services                                                                                                    |                                                                                                    |
| Financial Services                                                                                                    |                                                                                                    |

Figure 41. BEA Application Detail Page - Reporting BEA Qualified Activities

2. The estimated BEA Program award amount can be viewed in the funding application in the *Estimated Award Amount* section of the Funding Application.

| Estimated Award Amount                 |                |  |  |  |  |  |
|----------------------------------------|----------------|--|--|--|--|--|
| Est. Award Amount - CDFI Related Act.  | \$321,600.00   |  |  |  |  |  |
| Est. Award Amount - Dis. Comm. Act.    | \$1,396,262.88 |  |  |  |  |  |
| Est. Award Amount - Service Activities | \$8,100.09     |  |  |  |  |  |

Total Estimated Award Amount 📀 \$1,725,962.97

Figure 42. BEA Application Detail Page – Estimated Award Amount

3. A detailed Estimated BEA Program Award report can be viewed in the funding application in the *Table 7 – Estimated BEA Program Award Calculation* section of the Funding Application.

| Table                                             | Table 7 - Estimated BEA Program Award Calculation                 |                                      |                            |                              |                       |                                                 |         |  |                              |
|---------------------------------------------------|-------------------------------------------------------------------|--------------------------------------|----------------------------|------------------------------|-----------------------|-------------------------------------------------|---------|--|------------------------------|
| Table 7 - Estimated BEA Program Award Calculation |                                                                   |                                      |                            |                              |                       |                                                 |         |  |                              |
| Bank Of Chantilly[TEST]                           |                                                                   |                                      |                            |                              |                       |                                                 |         |  |                              |
| CD                                                | FI RELATED ACTIVITIES                                             |                                      |                            |                              |                       |                                                 |         |  |                              |
| E                                                 | quity Investments/Equity Like Loans                               | Demonstrated<br>Overall<br>Increase? | Baseline<br>Period<br>2015 | Assessment<br>Period<br>2016 | Change in<br>Activity | Award<br>Percent<br>(18% for all<br>Applicants) |         |  | Estimated<br>Award<br>Amount |
| 1                                                 | Equity Investments (CEI)                                          | Yes                                  | \$0.00                     | \$20,000.00                  | \$20,000.00           | 18%                                             |         |  | \$3,600                      |
| 2                                                 | Equity Like Loans (ELL)                                           | Yes                                  | \$0.00                     | \$20,000.00                  | \$20,000.00           | 18%                                             |         |  | \$3,600                      |
| 3                                                 | Grants (CG)                                                       | Yes                                  | \$10,000.00                | \$20,000.00                  | \$10,000.00           | 18%                                             |         |  | \$1,800                      |
| 4                                                 | 4 Estimated Award Amount for Equity Investments/Equity-Like Loans |                                      |                            |                              |                       |                                                 | \$9,000 |  |                              |

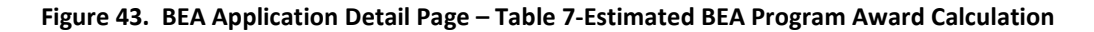

# 4.7 Total Estimated Hours to Complete the Application

- 1. Once all the data requested has been entered into the application, enter the **Total Estimated Hours** to Complete the Application.
- 2. When complete, click Save.

| Total Estimated Hours to C                  | omplete the Application |
|---------------------------------------------|-------------------------|
| Total Estd Hours to Complete<br>Application | 0                       |

# 4.8 Applicant Signature

- 1. Complete the *Applicant Signature* section once all applicable application data and attachments have been added. (Refer to section 5 **Submit BEA Application** for information regarding signing and submitting the application).
  - a. The Authorized Representative identified must read the Signature Attestation and check the signature check box. Note: Only the Application designated Authorized Representative is allowed to sign and submit the Funding Application.

| Total Estimated Hours to Complete t         | he Application                                                                                                    |
|---------------------------------------------|----------------------------------------------------------------------------------------------------|
| Total Estd Hours to Complete<br>Application | , <b>C</b>                                                                                                    |
| Applicant Signature                         |                                                                                                    |
| Signature Attestation                       | By selecting the checked box: I hereby consent to conducting this<br>transaction by electronic means, and I hereby agree that have executed<br>an electronic process that constitutes, and provides the COFI Fund with,<br>my electronic signature, which shall be treated as an original signature<br>and as having signed this Application, just the same as a pen-and-paper<br>signature. I hereby acknowledge that all information contained in this<br>Application and any attachments or supplements therefore will be subject<br>to disclosure pursuant to the Freedom of Information Act (FOA) 5 USC<br>552, et seq. I hereby certify that all of the information that the Applicant<br>has provided in this Application is two, correct, and complete to the best<br>erroution and submission of this Application has been duly authorized<br>by the governing body of the Applicant, and hereby certify that I am<br>aware that any failes, fictious, or fraudulent statements or claims may<br>subject me to criminal, civil, or administrative penalties. (U.S. Code, tite<br>218, Section 1001). |
| Signature                                   |                                                                                                    |
| Authorized Representative Signature         |                                                                                                    |
| Date                                        | 2                                                                                                    |
|                                             | Save Save & New Cancel                                                                                                    |

Figure 44. BEA Application Detail Page – Applicant Signature

2. Select the **Save** button to save the Funding Application. You will receive a confirmation message stating the Funding Application has saved successfully.

| Home Organizations Contacts                           | Service Requests                          | App Launcher | Awards      | Reporting Schedule       | Guarantee Applications   |                               |
|-------------------------------------------------------|-------------------------------------------|--------------|-------------|--------------------------|--------------------------|-------------------------------|
| Funding Application<br>A-001007                       |                                           |              |             |                          |                          |                               |
| <ul> <li>Funding Application has been save</li> </ul> | d.                                        |              |             |                          |                          |                               |
| < Back to List: Organizations                         |                                           |              |             | BEA Transactions (2)   N | iotes & Attachments (3)  |                               |
| Funding Application Detail                            |                                           | Edit         | ubmit BEA A | Application              |                          |                               |
| Program Profile                                       | P-075236                                  |              |             |                          | Record Type Name         | BEA                           |
| Funding Application                                   | A-001007                                  |              |             |                          | Owner                    | BEA Applicant Test 1 [Change] |
| Notice Templat                                        | CDFI-2016-BEA JC                          | B            |             |                          | Funding Application Date | 12/30/2016                    |
| Fiscal Yea                                            | r 2016                                    |              |             |                          | Application Status       |                               |
| Priority Facto                                        | r 3                                       |              |             |                          |                          |                               |
| Organization Information                              |                                           |              |             |                          |                          |                               |
| Organization                                          | Test Org                                  |              |             |                          |                          |                               |
| Addres                                                | 2020 Walkens Ave<br>Carterville<br>212045 |              |             |                          |                          |                               |
| EP                                                    | 12-1213189                                |              |             |                          |                          |                               |
| DUN                                                   | \$ 814810118                              |              |             |                          |                          |                               |
| Applicants Total Asset                                | \$875,000                                 |              |             |                          |                          |                               |
| Applicant Headquarter                                 | VA 🕓                                      |              |             |                          |                          |                               |
| FDIC Certification Number                             | r 🕗                                       |              |             |                          |                          |                               |
| Minority Depository Institution (MDI                  | ) 🕗 No                                    |              |             |                          |                          |                               |
| Community Ban                                         | k 🕗 No                                    |              |             |                          |                          |                               |
|                                                       |                                           |              |             |                          |                          |                               |

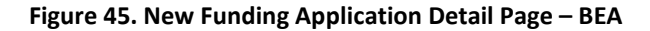

# 4.9 Insert the SF-424 Mandatory to the Funding Application

Once the Funding Application has been saved, the Applicant can edit the record and insert the Organization's SF-424 Mandatory to the Funding Application.

<u>NOTE</u>: The SF-424 Mandatory can only be associated to the Funding Application if the SF-424 Mandatory Form has been submitted in Grants.gov.

To insert the SF424 Mandatory to the Funding Application:

- 1. From the **Funding Application Detail** page, select the **Edit** button to complete the **SF-424** section.
  - d. **Important Note:** For the *SF-424* section, you will not be able to look up and select the SF-424 Mandatory until after you have saved the BEA application.
- 2. Enter "grant\*" in the search bar and click the SF-424 look up magnifying glass to locate the Organization's SF-424.
- 3. Select the **Go!** button to search.
- 4. Associate the SF-424 Mandatory to the **Funding Application** by selecting the **SF-424 ID** link to insert the SF424 into the **SF424** field on the **Funding Application** detail page.

| Notice Template                                                        | 2016 BEA Notice |                                                                                |              |       |
|------------------------------------------------------------------------|-----------------|--------------------------------------------------------------------------------|--------------|-------|
| Asset Size (\$)                                                        | 5,000,000.00    |                                                                                |              |       |
|                                                                        |                 | Search ~ Applicant - Google Chrome                                             | - 0          | ×     |
| Organization Information                                               |                 | https://cdfidev2-mycdfifund.cs32 force.com/_ui/compon/data/i.ookunPage?lkfmaei | fitPage&lkg  | m=Cl  |
| Applicants Total Assets                                                | 250,000.00      |                                                                                | nii oge anni |       |
| Applicant Headquarters                                                 | DC .            | Lookup                                                                         |              |       |
| Minority Depository Institution<br>(MOI)                               | No ·            | GRNT 12344 Got                                                                 |              |       |
| Community Bank                                                         | Yes •           | Search  Name All Fields                                                        |              |       |
| SF-424                                                                 |                 |                                                                                |              |       |
| Funding Opp Number                                                     | CDFI-2017-BEA   | < Clear Search Results                                                         |              |       |
| SF424                                                                  | GRNT 12344      | Search Results                                                                 |              | _     |
| Application Contacts                                                   |                 | SF424 [1]                                                                      |              |       |
|                                                                        |                 | SF424 ID Mill's Organization Funding Opportunity Number Application Status     | Date Recei   | wed - |
| Authorized Representative Name                                         | Tiana Miller    | GRNT 1214 Neighborhood Inc                                                     |              |       |
| Authorized Representative Name<br>Application Point of Contact<br>Name | Tiana Miller    | GRNT 12344 Neighborhood Inc                                                    |              |       |

Figure 46. New Funding Application Edit Page – SF424 Lookup Pop Up Box

3. Select the **Save** button to save the SF-424 to the BEA Application record.

| unding Application Edit                  | Sa                 | sve Save & New Cancel |            |                      |
|------------------------------------------|--------------------|-----------------------|------------|----------------------|
| nformation                               |                    |                       |            |                      |
| Program Profile                          | P-075236           | 3                     | Owner      | BEA Applicant Test 1 |
| Funding Application                      | A-001007           |                       | Status     |                      |
| Notice Template                          | OCDFI-2016-BEA JCR | Select the Save b     | utton once |                      |
| Organization Information                 |                    | the SF424 is ir       | nserted.   |                      |
| Applicants Total Assets                  | 875,000            |                       |            |                      |
| Applicant Headquarters                   | VA T               |                       |            |                      |
| Minority Depository Institution<br>(MDI) | No T               |                       |            |                      |
| Community Bank                           | No 🔻               |                       |            |                      |
|                                          |                    |                       |            |                      |

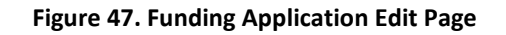

| Home Organizations Contac                      | ts Service Requests                             | App Launcher A | wards Reporting Schedule | Guarantee Applications   |                               |  |  |
|------------------------------------------------|-------------------------------------------------|----------------|--------------------------|--------------------------|-------------------------------|--|--|
| Funding Application                            |                                                 |                |                          |                          |                               |  |  |
| A-001007                                       |                                                 |                |                          |                          |                               |  |  |
| ✓ Funding Application has been:                | saved.                                          |                |                          |                          |                               |  |  |
| and the later and setting                      |                                                 |                |                          |                          |                               |  |  |
| BEA Transactions (2)   Notes & Attachments (2) |                                                 |                |                          |                          |                               |  |  |
| Funding Application Detail                     |                                                 | Edit Subr      | nit BEA Application      |                          |                               |  |  |
| Program P                                      | rofile P-075236                                 |                |                          | Record Type Name         | BEA                           |  |  |
| Funding Applic                                 | ation A-001007                                  |                |                          | Owner                    | BEA Applicant Test 1 [Change] |  |  |
| Notice Tem                                     | plate i CDFI-2016-BEA JC                        | R              |                          | Funding Application Date | 12/30/2016                    |  |  |
| Fisca                                          | Year 2016                                       |                |                          | Application Status       |                               |  |  |
| Priority F                                     | actor 3                                         |                |                          |                          |                               |  |  |
| Organization Information                       |                                                 |                |                          |                          |                               |  |  |
| Organiz                                        | ation Test Org                                  |                |                          |                          |                               |  |  |
| Ad                                             | dress 2020 Walkens Ave<br>Carterville<br>212045 |                |                          |                          |                               |  |  |
|                                                | EIN 12-1213189                                  |                |                          |                          |                               |  |  |
|                                                | UNS 814810118                                   |                | CE 404 is now            | incorted and             |                               |  |  |
| Applicants Total A                             | ssets 🕗 \$875,000                               |                | SF424 IS NOW             | inserted and             |                               |  |  |
| Applicant Headque                              | arters 😳 VA                                     |                | will appe                | ar on the                |                               |  |  |
| FDIC Certification Nu                          | mber 🕗                                          |                |                          |                          |                               |  |  |
| Minority Depository Institution                | (MDI) 🕗 No                                      |                | Organization             | Detail Page.             |                               |  |  |
| Community                                      | Bank 🕖 No                                       |                |                          |                          |                               |  |  |
| Certified CDFI                                 | O No                                            |                | 7                        |                          |                               |  |  |
| Name of Fictural regulator                     | FRB                                             |                |                          |                          |                               |  |  |
| 65 MM                                          |                                                 |                |                          |                          |                               |  |  |
| 51-424                                         |                                                 |                |                          |                          |                               |  |  |
| Funding Opp Number                             | CUFI-2016-BEA                                   |                |                          |                          |                               |  |  |
| SF424                                          | 0 0RAN12016                                     |                |                          |                          |                               |  |  |
| Grantikge, traceweg Date/Time                  |                                                 |                |                          |                          |                               |  |  |
|                                                |                                                 |                |                          |                          |                               |  |  |

Figure 48. Funding Application Detail Page – SF-424 Inserted

# 5 Submit BEA Application

Once the BEA Application has been completed with all required data, BEA transactions, and required documentation, the application can be signed by the Authorized Representative and submitted to CDFI Fund Staff for review. Only the Authorized Representative can sign and submit the application.

To submit the BEA Application:

1. Click the **Funding Application** link and return to the **Funding Application** detail page to submit the application once all data requested has been entered.

<u>NOTE</u>: The deadline to sign and submit the application is June 3, 2020, at 5:00 pm ET, therefore please allow enough time for the Authorized Representative to sign and submit the application.

| BEA Transactions                                |              |                              |           |
|-------------------------------------------------|--------------|------------------------------|-----------|
| TN-000065                                       |              |                              |           |
| <ul> <li>Attachment(s) added.</li> </ul>        |              |                              |           |
| <ul> <li>Back to List: Organizations</li> </ul> |              | Notes & Attachments [1]      |           |
| REA Transactions Detail                         |              | Edit Delete Clone            |           |
| Funding Application                             | A-001007     | Record Type                  | CEL       |
| Transactions Name                               | 10000065     |                              |           |
| Amount Disbursed to Date                        |              | Click the Funding            |           |
| DS Assessment Amt                               | \$300,000.00 | Application link to Submit.  |           |
| ransaction Information                          |              |                              |           |
| Total Dollar Value                              |              | Date of Execution            | 12/9/2014 |
| Notes                                           |              | Date of Initial Disbursement | 9/1/2015  |
|                                                 |              | Date of Final Disbursement   |           |
| rganization Information                         |              |                              |           |
| CDFI Partner's EIN                              | 001234578    |                              |           |
| CDFI Partner's Organization                     |              |                              |           |
| CDFI Partner's Certification<br>Expiration      |              |                              |           |
| DFI Partner's Certification Status              |              |                              |           |

Figure 49. BEA Transaction Detail Page – Funding Application

2. From the **Funding Application Detail** page as the Authorized Representative, select the **Edit** button.

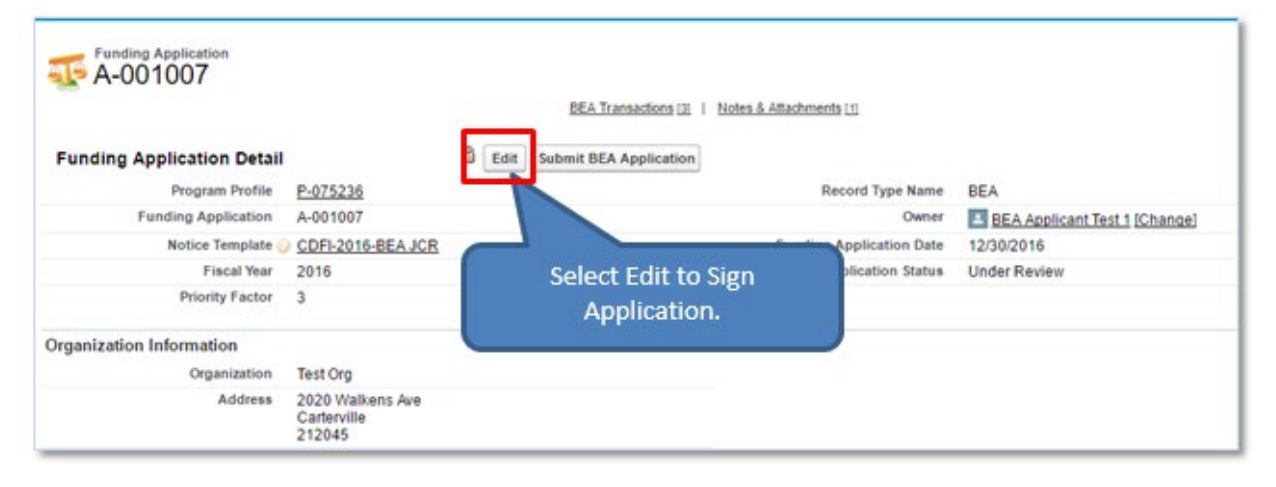

Figure 50. Funding Application Detail Page - Edit

- 3. Scroll down to the Applicant Signature section. Complete the signature section by checking the **Signature** checkbox.
- 4. Select the **Save** button and the Authorized Representative Name and date will appear once the record is saved.

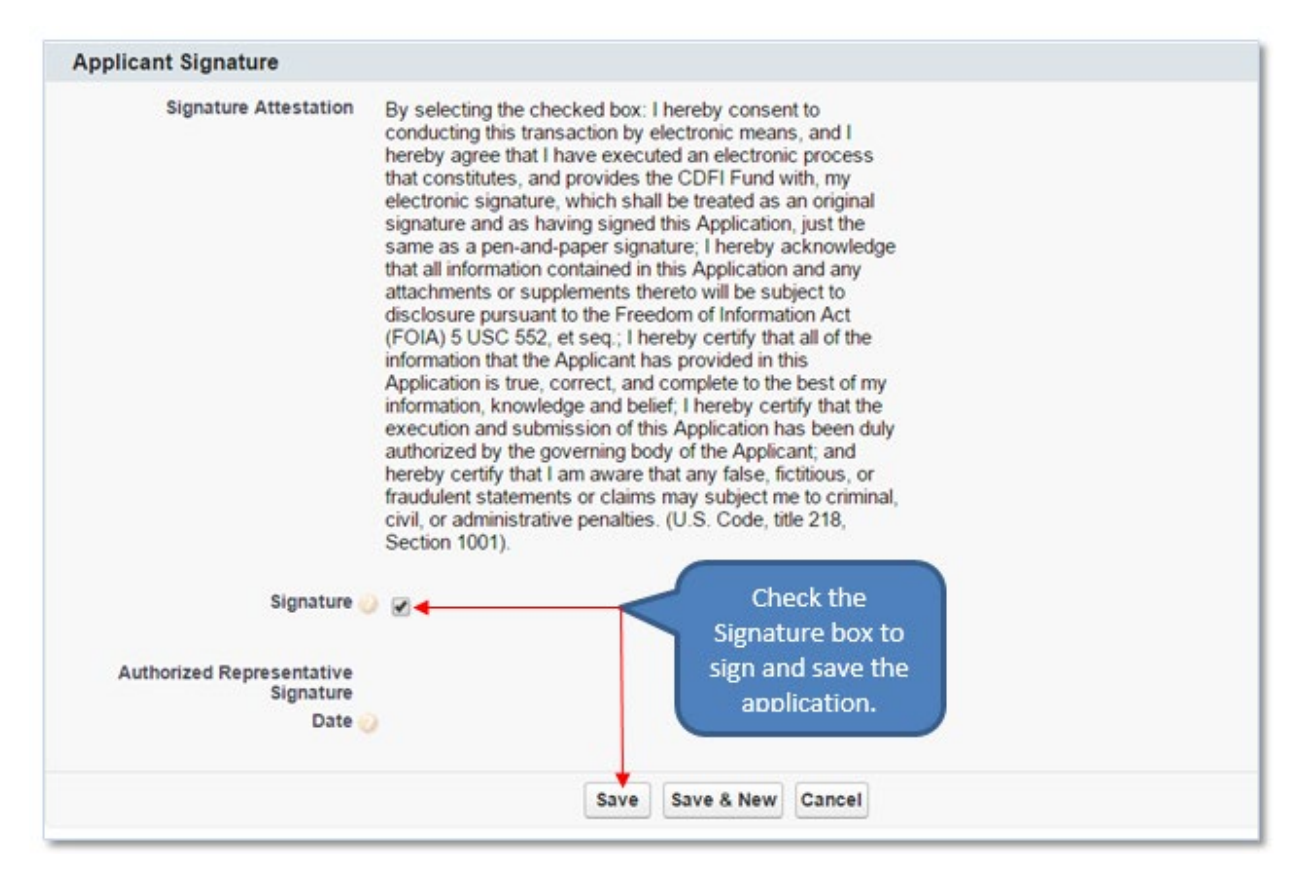

Figure 51. Funding Application Signature Box

5. You will be forwarded to the Funding Application Detail page. Select the **Submit BEA Application** button to submit the application to CDFI Fund Staff.

|                            |                                           | BEA Transactions [3]   Not | es & Attachments [1]     |                               |
|----------------------------|-------------------------------------------|----------------------------|--------------------------|-------------------------------|
| Funding Application Detail |                                           | Edi Submit BEA Application |                          |                               |
| Program Profile            | P-075236                                  |                            | Record Type Name         | BEA                           |
| Funding Application        | A-001007                                  |                            | Owner                    | BEA Applicant Test 1 [Change] |
| Notice Template            | CDFI-2016-BEA JCR                         |                            | Funding Application Date | 12/30/2016                    |
| Fiscal Year                | 2016                                      | Click to submit            | Application Status       | Under Review                  |
| Priority Factor            | 3                                         | the Application.           |                          |                               |
| Organization Information   |                                           |                            |                          |                               |
| Organization               | Test Org                                  |                            |                          |                               |
| Address                    | 2020 Walkens Ave<br>Carterville<br>212045 |                            |                          |                               |

Figure 52. Funding Application Detail Page – Submit BEA Application

- 6. A pop-up message will appear stating that once the Application is submitted you will not be able to make any updates to the application. *Do you want to Submit?*
- 7. Click the **Ok** button to confirm you are submitting the BEA Application to the CDFI Fund Staff.

| Signature () .<br>Authorized Reprimentative M<br>Signature<br>Data                                                                                                    | cdfidev2-mycdfifund.<br>Once Submitted you will n<br>want to Submit? | cs32.force.com says:<br>ot be able to update the application. Do you<br>OK Cancel                                                                                                    | to submit.                         | J                                                                                 |
|----------------------------------------------------------------------------------------------------|----------------------------------------------------------------------|----------------------------------------------------------------------------------------------------|------------------------------------|-----------------------------------------------------------------------------------|
| Created by 11                                                                                                    | Edit                                                                 | Submit BEA Application                                                                                                    | By Tabla Molec, 10/31/2016 12:07 P |                                                                                   |
| BEA Transactions                                                                                                    |                                                                      |                                                                                                    |                                    |                                                                                   |
| Action Transactions Name                                                                                                    | Record Type                                                          | Sub Category                                                                                                    |                                    | Total Dolla                                                                       |
| Action Transactions Name<br>Edit   Del TN-000197                                                                                                    | Record Type<br>AHD                                                   | Sub Category<br>Commercial Loans / Investments                                                                                                    |                                    | Total Dollar<br>\$750.0                                                           |
| Action Transactions Name<br>Edit (Dei IN-000197<br>Edit (Dei IN-000198                                                                                                    | Record Type<br>AHD<br>AHL                                            | Sub Category<br>Commercial Loans / Investments<br>Consumer Loans                                                                                                    |                                    | Total Dollar<br>\$750.0<br>\$750.0                                                |
| Action Transactions Name<br>Edit   Del Th-000197<br>Edit   Del Th-000193<br>Edit   Del Th-000199                                                                                                    | Record Type<br>AHD<br>AHL<br>CEI                                     | Sub Category<br>Commercial Loans / Investments<br>Consumer Loans<br>CDFI Equity Investments / Equity-Like Loans                                                                           |                                    | Total Dollar<br>\$750,0<br>\$750,0<br>\$250,0                                     |
| Action         Transactions           Action         Transactions Name           Edit (Del TN-000197)         Edit (Del TN-000198)           Edit (Del TN-000199)         Edit (Del TN-000209)                             | Record Type<br>AHD<br>AHL<br>CEI<br>CG                               | Sub Category<br>Commercial Loans / Investments<br>Consumer Loans<br>CDFI Equity Investments / Equity-Like Loans<br>CDFI Equity Investments / Equity-Like Loans                            |                                    | Total Dolla<br>\$750,<br>\$750,<br>\$250,<br>\$150,                               |
| Action         Transactions Name           Edit (Dei Thi-000197)         Edit (Dei Thi-000198)           Edit (Dei Thi-000199)         Edit (Dei Thi-000199)           Edit (Dei Thi-000200)         Edit (Dei Thi-000200) | Record Type<br>AHD<br>AHL<br>CEI<br>CG<br>DS                         | Sub Category<br>Commercial Loans / Investments<br>Consumer Loans<br>CDFI Equity Investments / Equity-Like Loans<br>CDFI Equity Investments / Equity-Like Loans<br>CDFI Support Activities |                                    | Total Dollar<br>\$750,4<br>\$750,5<br>\$250,0<br>\$150,0<br>\$450,0               |
| Action Transactions Name<br>Edit (Dei Th-200197)<br>Edit (Dei Th-200197)<br>Edit (Dei Th-200199)<br>Edit (Dei Th-200199)<br>Edit (Dei Th-200209)<br>Edit (Dei Th-200201)<br>Notes & Attachments                            | Record Type<br>AHD<br>AHL<br>CE<br>CG<br>DS<br>New Ne                | Sub Category<br>Commercial Loans / Investments<br>Consumer Loans<br>CDFI Equity Investments / Equity-Like Loans<br>CDFI Equity Investments / Equity-Like Loans<br>CDFI Support Activities |                                    | Total Dollar<br>\$750.0<br>\$750.0<br>\$250.0<br>\$150.0<br>\$450.0               |
| Action Transactions Name<br>Edit (Del TN-300197<br>Edit (Del TN-300198<br>Edit (Del TN-300198<br>Edit (Del TN-300200<br>Edit (Del TN-300201<br>Notes & Attachments<br>Action Type                                          | Record Type<br>AHD<br>AHL<br>CE<br>CG<br>DS<br>New Ne<br>Title       | Sub Category<br>Commercial Loans / Investments<br>Consumer Loans<br>CDFI Equity Investments / Equity-Like Loans<br>CDFI Equity Investments / Equity-Like Loans<br>CDFI Support Activities | Last Modified                      | Total Dollar<br>\$750.0<br>\$750.0<br>\$250.0<br>\$150.0<br>\$450.0<br>Created By |

Figure 53. Funding Application Submission Message

- a. If more data is required for the application, you will receive an error message when trying to submit the application.
- b. If an error message is received, read the error message carefully, correct the issue and then try to submit the BEA Application once again.

|                                                 |                                         |                                          | twopped in as BEA Applicant Test 1 | (tiana.miller@coresphere.com) | Sandbox:    |
|-------------------------------------------------|-----------------------------------------|------------------------------------------|------------------------------------|-------------------------------|-------------|
|                                                 | Search                                  | Search                                   |                                    |                               | an an an Al |
|                                                 | cdfistage-                              | mycdfifund.cs33.force.com says:          | ×                                  | BEA                           | Applicant   |
| Contacts Service Requests App L                 | aunch Applicant Sig                     | nature checkbox must be completed before | submitting the                     |                               |             |
|                                                 | application.                            |                                          |                                    |                               |             |
| Funding Application                             |                                         |                                          |                                    |                               |             |
| 🔤 🔤 A-001007 🔪                                  |                                         |                                          | ок                                 |                               |             |
| <ul> <li>Back to List: Organizations</li> </ul> |                                         |                                          |                                    |                               |             |
|                                                 |                                         | BEA Transactions (3)                     | Notes 5 actimation of              |                               |             |
|                                                 |                                         |                                          |                                    |                               |             |
| Funding Application Deta                        | ill                                     | Edit Submit BEA Application              |                                    |                               |             |
| Program Profile                                 | P-075236                                |                                          | Record Type Name                   | BEA                           |             |
| Funding Application                             | A-001007                                |                                          | Owner                              | BEA Applicant Test 1 (Change  | e)          |
| Notice Template                                 | CDFI-2016-BEA JO                        | B                                        | pding Application Date             | 12/30/2016                    | 2           |
| Fiscal Year                                     | 2016                                    |                                          | Application Status                 |                               |             |
| Priority Factor                                 | 5                                       |                                          |                                    |                               |             |
|                                                 |                                         | Example of missing in                    | formation                          |                               |             |
| Organization Information                        |                                         | Example of missing m                     | iormation                          |                               |             |
| Organization                                    | Test Org                                | error message when s                     | submitting                         |                               |             |
| Address                                         | 2020 Walkens A<br>Carterville<br>212045 | the application                          | on.                                |                               |             |
| EIN                                             | 12-1213189                              |                                          |                                    |                               |             |
| DUNS                                            | 814810118                               |                                          |                                    |                               |             |
| Applicants Total Assets                         | 0                                       |                                          |                                    |                               |             |
| Applicant Headquarters                          | O VA                                    |                                          |                                    |                               |             |
| FDIC Certification Number                       | 0                                       |                                          |                                    |                               |             |

Figure 54. Example of an Error Message for Incomplete Application

8. The record will be locked once submitted. Review the **Application Status** field for updates.

| Rack to Program Profile: P-075236<br>Funding Application<br>A-001007<br>Back to Program Profile: P-0752 | 36                                        | Review Appl<br>for status    | ication Status<br>s updates. |                               |
|----------------------------------------------------------------------------------------------------|-------------------------------------------|------------------------------|------------------------------|-------------------------------|
| Funding Application Detail                                                                              |                                           | BEdit Submit BEA Application |                              |                               |
| Program Profile                                                                                         | P-075236                                  |                              | P ype Name                   | BEA                           |
| Funding Application                                                                                     | A-001007                                  |                              | Owner                        | BEA Applicant Test 1 [Change] |
| Notice Template                                                                                         | CDFI-2016-BEA JCR                         |                              | Funding Application Date     | 12/30/2010                    |
| Fiscal Year                                                                                             | 2016                                      |                              | Application Status           | Under Review                  |
| Priority Factor                                                                                         | 3                                         |                              |                              |                               |
| Organization Information                                                                                |                                           |                              |                              |                               |
| Organization                                                                                            | Test Org                                  |                              |                              |                               |
| Address                                                                                                 | 2020 Walkens Ave<br>Carterville<br>212045 |                              |                              |                               |

Figure 55. Funding Application Detail Page – Application Status

9. **Application Status** updates can also be seen from the Program Profile Detail Page in the Funding Application Related List.

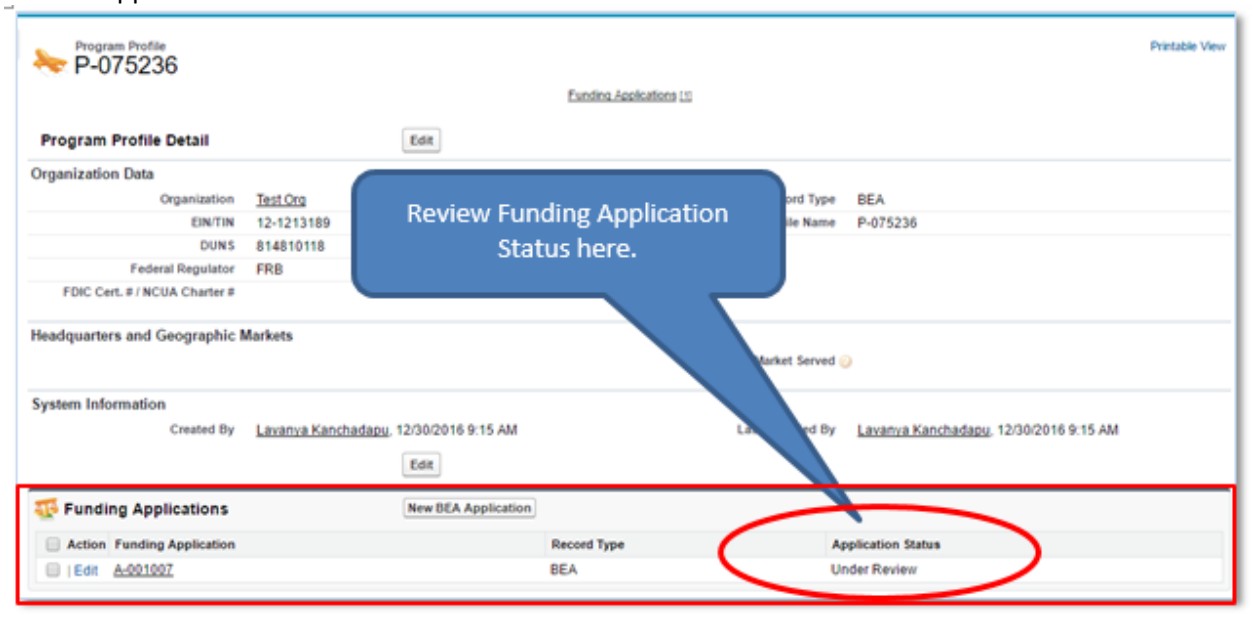

Figure 56. Program Profile Detail Page - Review Application Status